### HIGH PERFORMANCE TRANSISTOR INVERTER TRUE TORQUE CONTROL DRIVE SERIES

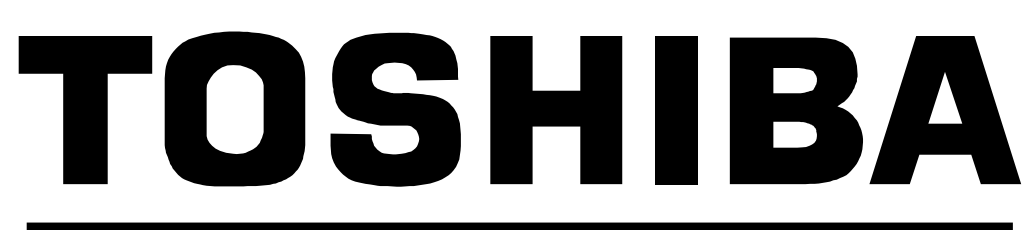

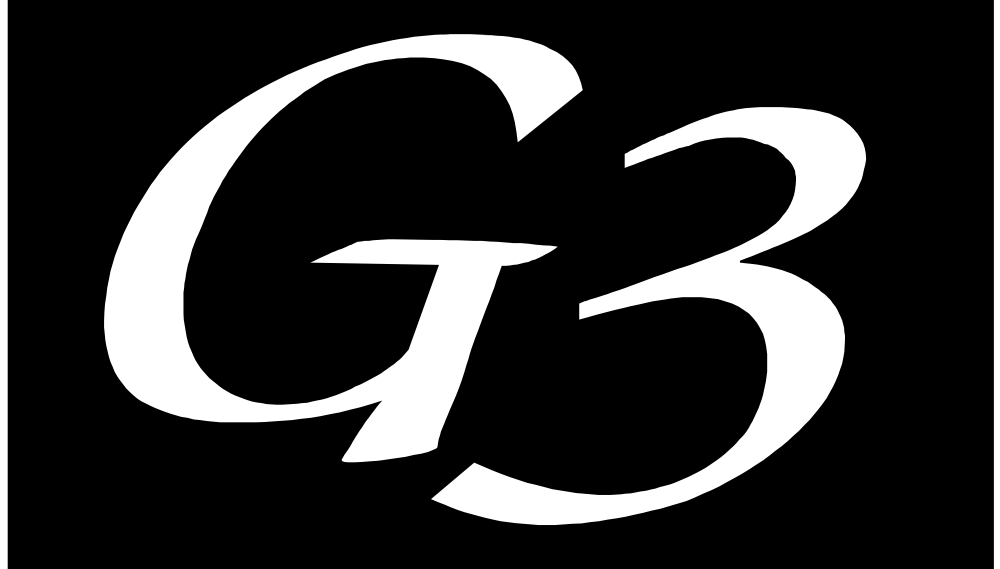

# TOSVERT-130 TRANSISTOR INVERTER

### **PROFIBUS-DP COMMUNICATIONS INTERFACE**

December, 1998 ICC #10160-001

Download from Www.Somanuals.com. All Manuals Search And Download.

### Introduction

Thank you for purchasing the "Profibus-DP Communications Interface" for the Toshiba TOSVERT-130 G3 High-Performance Transistor Inverter. Before using the Profibus-DP interface, please be sure to thoroughly read the instructions and precautions contained in this manual. In addition, please make sure that this instruction manual is delivered to the end user of the inverter unit into which the Profibus-DP interface kit is installed, and keep this instruction manual in a safe place for future reference or inverter inspection.

This instruction manual describes the device specifications, wiring methods, maintenance procedures, supported functions and usage methods for the Profibus-DP communications interface.

### **Usage Precautions**

#### **Operating Environment**

- Please use the interface only when the ambient temperature of the inverter unit into which the interface is installed is within the following specified temperature limits:
   <u>Operation</u>: -10 ~ +40°C (+14 ~ +104°F)
   <u>Storage</u>: -25 ~ +65°C (-13 ~ +149°F)
- Avoid installation locations that may be subjected to large shocks or vibrations.
- Avoid installation locations that may be subjected to rapid changes in temperature or humidity.

#### Installation • Wiring -

- Do not touch charged parts such as the terminal block while the inverter's CHARGE lamp is lit. A charge will still be present in the inverter unit's internal electrolytic capacitors, and therefore touching these areas may result in an electrical shock. Always turn all inverter input power supplies OFF, and wait at least 5 minutes after the CHARGE lamp has gone out before connecting communication cables or motor wiring.
- When installing the interface board into the inverter and making wiring connections, make certain that no clippings or wiring leads that could cause device failure fall into the inverter or onto electronic components.
- Proper ground connections are vital for both safety and signal reliability reasons. For proper grounding procedures, please refer to the section in this manual pertaining to grounding (section 3).
- Route the communication cables separate from the inverter input/output power wiring.
- To avoid the possibility of electric shock due to leakage currents, always ground the inverter unit's E/GND terminal and the motor. To avoid misoperation, do not connect the Profibus interface board's shield terminal to either of the above-mentioned grounds or any other power ground.

#### Other Precautions

- The inverter's EEPROM has a life span of 10,000 write cycles. Do not write to the same parameter register more than 10,000 times.
- Do not touch or insert a rod or any other item into the inverter while power is applied, as this may lead to electrical shock or inverter damage.
- Commission the disposal of the interface board to a specialist.
- Do not assign the same address to more than one inverter in the same network.
- Individual slave addresses can be set from 0 ~ 125. Addresses 126 and above are invalid, and will cause the inverter to trip "OPTION PCB ERROR".
- When the inverter's control power supply is turned on, the inverter performs initialization functions for approximately 2 seconds, during which communications capabilities are disabled. Communications capabilities will also be disabled for approximately 2 seconds after momentary control power supply outages or inverter resets.

### TABLE OF CONTENTS

| 1.   | Interface Board Diagram                    | 5  |
|------|--------------------------------------------|----|
| 2.   | Interface Board Installation / Removal     | 6  |
| 2.1  | Before Installation                        | 6  |
| 2.2  | Installation Procedure                     | 7  |
| 2.3  | Removal                                    | 11 |
| 2    | 2.3.1 Before Removal                       | 11 |
| 2    | 2.3.2 Removal Procedure                    | 11 |
| 3.   | Grounding                                  | 14 |
| 4.   | Equipment Specifications                   | 14 |
| 5.   | Maintenance And Inspection                 | 15 |
| 6.   | Storage And Warranty                       | 16 |
| 6.1  | Storage                                    | 16 |
| 6.2  | Warranty                                   | 16 |
| 7.   | G3 Parameter Settings                      | 17 |
| 8.   | Feature Summary                            | 18 |
| 9.   | Exchanged Data Structures                  | 20 |
| 9.1  | Output (Control) Data Format               | 20 |
| 9.2  | Input (Status) Data Format                 | 22 |
| 9.3  | Diagnostics                                | 24 |
| 10.  | Parameter Register Access                  | 25 |
| 10.1 | 1 Parameter Number / Action Output Words   | 25 |
| 10.2 | 2 Parameter Number / Action Input Words    | 26 |
| 10.3 | 3 Parameter Access Procedure               | 27 |
| 10.4 | 4 Register Access Error Codes              | 28 |
| 11.  | Parameter Registers                        | 29 |
| 11.1 | 1 Read-Only Registers                      | 31 |
| 11.2 | 2 Read/Write Registers                     | 33 |
| 1    | 1.2.1 GROUP:FUNDAMENTAL PARAMETERS #1      | 33 |
| 1    | 1.2.2 GROUP:FUNDAMENTAL PARAMETERS #2      | 34 |
| 1    | 1.2.3 GROUP:PANEL CONTROL PARAMETERS       | 34 |
| 1    | 1.2.4 GROUP: TERMINAL SELECTION PARAMETERS | 35 |
| 1    | 1.2.5 GROUP:SPECIAL CONTROL PARAMETERS     |    |
| - 1  | 1.2.0 GRUUP:FREQUENCY SETTING PARAMETERS   | 40 |

| 13.  | Notes | 5                                      | 59  |
|------|-------|----------------------------------------|-----|
| 12.  | GSD   | File                                   | 57  |
| 11.3 | Inve  | rter Fault Codes                       | .55 |
| 11.  | 2.13  | GROUP:MOTOR RATING PARAMETERS          | .53 |
| 11.  | 2.12  | GROUP:UTILITY PARAMETERS               | .51 |
| 11.  | 2.11  | GROUP:AM/FM TERMINAL ADJUSTMENT PARAMS | .50 |
| 11.  | 2.10  | GROUP:COMMUNICATION SETTING PARAMETERS | .49 |
| 11.  | 2.9   | GROUP:FEEDBACK CONTROL PARAMETERS      | .48 |
| 11.  | 2.8   | GROUP:PATTERN RUN CONTROL PARAMETERS   | .45 |
| 11.  | 2.7   | GROUP:PROTECTION FUNCTION PARAMETERS   | .43 |
|      |       |                                        |     |

### 1. Interface Board Diagram

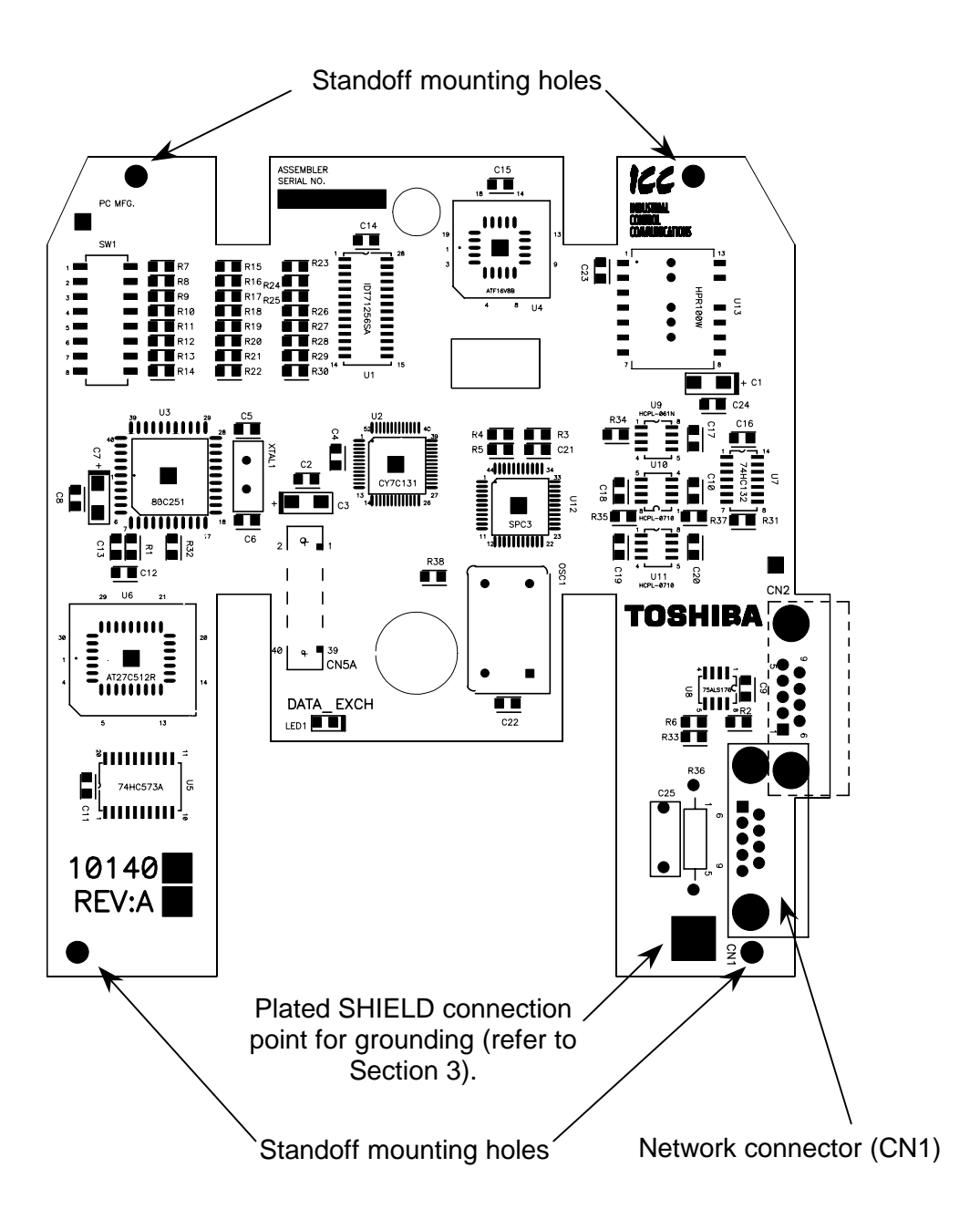

### 2. Interface Board Installation / Removal

The Profibus Communications Option ROM enclosed with the Profibus kit is compatible only with G3 inverters with V120 or later main software. An error will occur if the option ROM is installed in an inverter with pre-V120 main software. The main software version number is printed on the CPU package (IC1) on the control board. Additionally, this version number can be read from inverter memory by displaying the parameter CPU VERSION in GROUP:UTILITY PARAMETERS. If you are unsure of the software version of your inverter, please contact Toshiba International Corporation for more information.

The Profibus option ROM version number is printed on the label attached to the ROM. The option ROM version number can also be read from the inverter's memory and displayed on the LCD panel after initialization by displaying the parameter ROM VERSION in GROUP:UTILITY PARAMETERS. The option ROM version number replaces the standard ROM version number after installation/initialization.

**IMPORTANT NOTE:** The option ROM included with the Profibus interface kit is for installation into G3 230V/460V units <u>only</u>. Do not install the option ROM into any other inverter unit (such as H3, E3, or G3 600V units). All inverter units other than the G3 230V/460V series are shipped from the factory with full communications capability, and installation of the option ROM may cause incorrect operation or inverter damage.

Please note that due to internal mechanical clearances, not all Profibus connectors can be used on all inverter units. Ensure that the Profibus connector that you plan on using does not come into contact with any of the drive's internal components, circuit boards or brackets. Toshiba has determined that connectors such as the ERNI 103648 (non-terminated) and 103649 (terminated) will work for all installations. If you have difficulty locating a connector which will work properly in your unit, please contact Toshiba International Corporation for assistance.

Additionally, certain drive models require a modified panel support bracket to allow installation of the Profibus interface. Specifically, all G3 460v 10HP through 50HP and 230v 7.5HP through 25HP units require a modified panel support bracket. To obtain this support bracket, contact your local distributor or Toshiba International Corporation.

### 2.1 Before Installation

All parameters will be automatically reset to the factory default values after the option ROM is installed in the inverter. If it is desired to retain the current parameter settings, the user should access the user-changed parameter group to display and record all the parameters and setting values that have been changed from factory defaults. Even if the current settings are saved to non-volatile memory by setting the STANDARD SETTING MODE SELECTION parameter in GROUP:UTILITY PARAMETERS to 5<sup>°</sup>, they will be erased from memory during initialization of the option ROM.

• Setting the standard mode selection parameter will be referred to in this manual as performing a **TYPE X RESET**, where X is the parameter setting value.

### 2.2 Installation Procedure

Installation of the TOSHIBA Profibus option ROM and interface board into a TOSVERT-130 G3 inverter should only be performed by a qualified technician familiar with the maintenance and operation of the G3. To install the option ROM and interface board, complete the following steps:

 Record the option ROM version number located on the label of the option ROM in the following box. The option ROM version is the number immediately following the "V" on the ROM label. For example, if the label indicates "V6402", the option ROM version is 6402. This version number will be used later in the installation process. Option ROM version = \_\_\_\_\_.

Record the standard ROM version number prior to option ROM installation. The standard ROM version can be read from parameter ROM VERSION in GROUP:UTILITY PARAMETERS. Standard ROM version = \_\_\_\_\_.

- 2. **CAUTION!** Verify that all input power sources to the inverter have been turned OFF and are locked and tagged out.
- 3. **DANGER!** Wait at least 5 minutes for the inverter's electrolytic capacitors to discharge before proceeding to step 4. Do not touch any internal parts with power applied to the inverter, or for at least 5 minutes after power to the inverter has been removed. A hazard exists temporarily for electrical shock even if the source power has been removed.
- 4. Remove the inverter's cover (open the door on units with hinged doors). Verify that the CHARGE LED has gone out before continuing the installation process.
- 5. Loosen the 4 screws attaching the G3's operation panel support bracket to the control board support bracket, and then remove the operation panel and support bracket as a unit (refer to Figure 1).

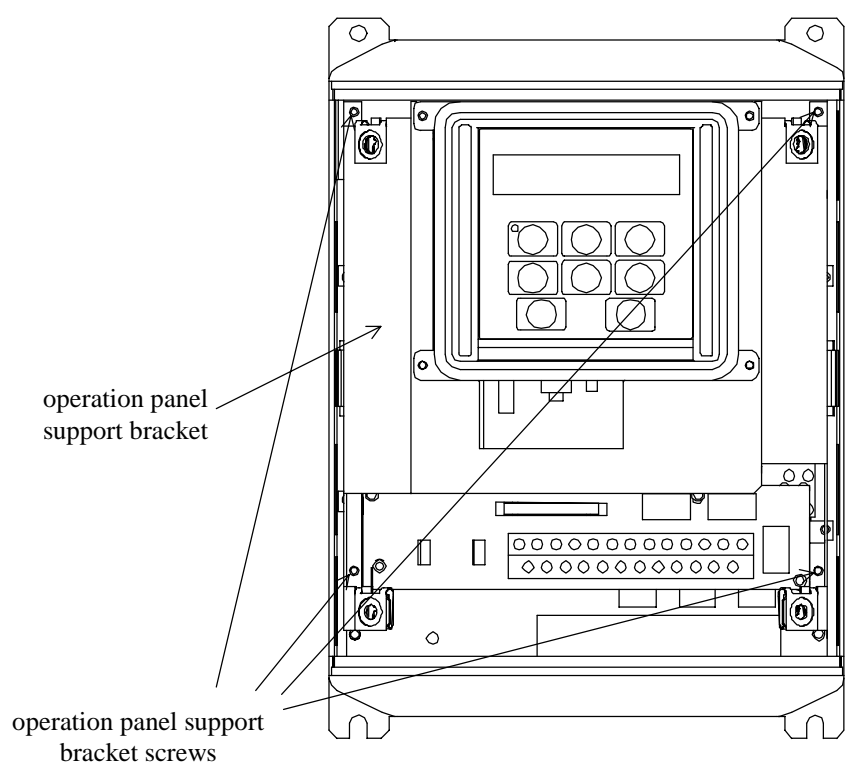

Figure 1: G3 with front cover removed

- 6. CAUTION! The option ROM PCB assembly and interface board are static-sensitive devices. Standard electrostatic-sensitive component handling precautions should be observed. Locate the option ROM connector, labeled CN41, on the lower-left side of the control PCB. Line up the connector on the back of the option ROM PCB with CN41. Install the option ROM by pressing gently but firmly on the option ROM PCB until a slight "click" is felt. Verify that the option ROM PCB is seated properly and firmly in CN41. If the option ROM connector does not appear to be mating with CN41 properly, verify that the ROM is oriented properly and that there are no obstructions in either connector.
- 7. Install the 4 nylon standoffs into the holes provided in the control board support bracket (refer to Figure 2).

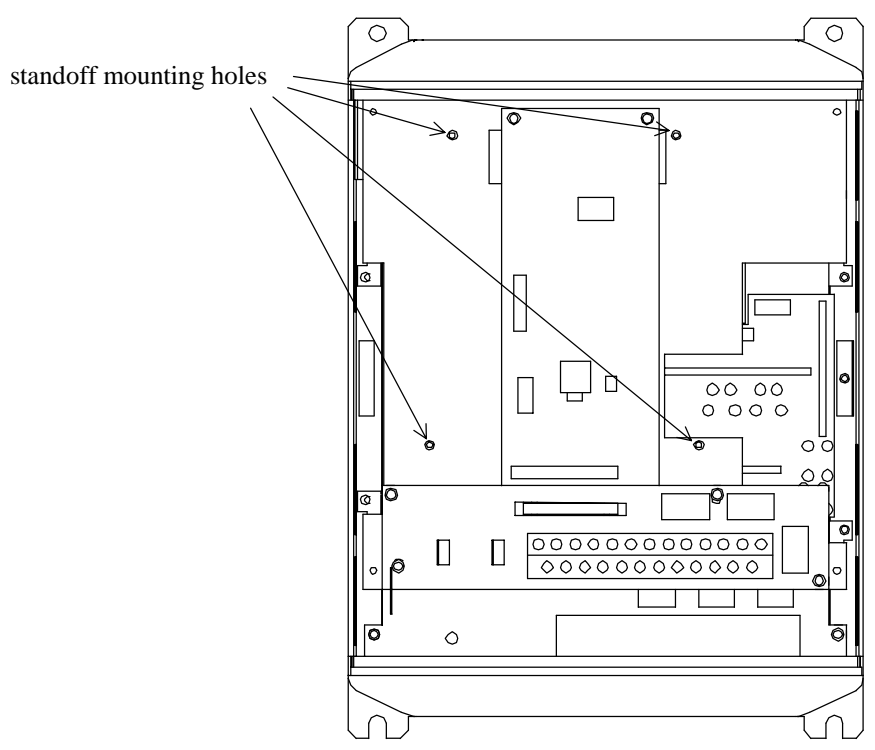

Figure 2: G3 with front cover and operation panel support bracket removed

- 8. Install the Profibus network cable through the access holes at the bottom of the inverter and route the cable in order to make connections to the interface board connector (CN1). Take care to not route the cable near any sharp edges or in positions where it may be pinched.
- 9. Connect the Profibus cable to the interface board connector (CN1). If a ground cable is going to be used, attach the ground cable to the plated hole near CN1 on the lower-right portion of the Profibus board (refer to section 3).

**CAUTION!** Extremely high voltages exist in the area near the Profibus interface board and connector. Ensure that no stray wires come into contact with any internal inverter components. Also ensure that the communications cable is not routed in such a manner that it may come into contact with high-voltage inverter components, or inverter components that may heat up during operation and damage the cable insulation.

- 10. Install the interface board into the inverter by carefully aligning the 4 nylon standoffs with the 4 mounting holes provided in the interface board. Ensure that connector CN5A on the back side of the interface board is aligned with connector CN5 on the front side of the control board.
- 11. Press the interface board firmly onto the standoffs and connector CN5 until the standoff retaining tabs lock. Ensure that CN5 and CN5A are thoroughly interlocked.
- 12. Carefully re-install the operation panel and support bracket and tighten the 4 screws that attach the operation panel support bracket to the control board support bracket. Once installed, take a moment to verify that all interface board and network components have sufficient clearance from other drive components.

- 13. If a ground cable is being used, connect the ground cable to the selected ground point.
- 14. Reinstall the inverter's cover (close and latch the door on units with hinged doors).

# DANGER! Do not operate the unit with the cover off / cabinet door open.

- 15. Turn all power sources to the inverter unit ON, and verify that the inverter functions properly. If the inverter unit does not appear to power up, or does not function properly, immediately turn power OFF. Repeat steps 2 ~ 4 to remove all power from the inverter. Then, verify all connections. Contact Toshiba International Corporation for assistance if the problem persists.
- 16. To perform final verification that the option ROM is installed properly, display the value of the ROM VERSION parameter in GROUP:UTILITY PARAMETERS. This number should match the option ROM version number that was recorded in step 1. If this parameter value does not match the option ROM version number recorded in step 1, repeat steps 2 ~ 4 to remove all power from the inverter, then re-verify that the option ROM is installed properly. If the option ROM appears to be installed properly, but the version numbers still do not match, contact Toshiba International Corporation for further assistance.

### 2.3 Removal

Removal of the Profibus interface board from a TOSVERT-130 G3 inverter should only be performed by a qualified technician familiar with the maintenance and operation of the G3. In order to protect the interface board connector's reliability, do not repeatedly connect and disconnect the interface. Use the following procedure if it becomes necessary to remove the Profibus interface board from the inverter.

CAUTION! Do not remove the interface board while power is applied to the inverter. Removing the interface board with power applied may damage the inverter.

### 2.3.1 Before Removal

The inverter will display an error message if the option ROM becomes dislodged or is removed from its socket. The inverter must be reset to clear this error. Therefore, all parameters will be automatically reset to the factory default values after an option ROM has been removed from the inverter. If it is desired to retain the current parameter settings, the user should access the user-changed parameter group to display and record all the parameters and setting values that have been changed from factory defaults. Even if the current settings are saved using the TYPE 5 RESET function, they will be erased from memory during the re-initialization of the inverter after the option ROM has been removed.

### 2.3.2 Removal Procedure

- 1. **CAUTION!** Verify that all input power sources to the inverter have been turned OFF and are locked and tagged out.
- 2. **DANGER!** Wait at least 5 minutes for the inverter's electrolytic capacitors to discharge before proceeding to step 3. Do not touch any internal parts with power applied to the inverter, or for at least 5 minutes after power to the inverter has been removed. A hazard exists temporarily for electrical shock even if the source power has been removed.
- 3. Kemove the inverter's cover (open the door on units with hinged doors). Verify that the CHARGE LED has gone out before continuing the removal process.
- 4. Loosen the 4 screws attaching the operation panel support bracket to the control board support bracket and remove the operation panel and support bracket as a unit (refer to Figure 3).

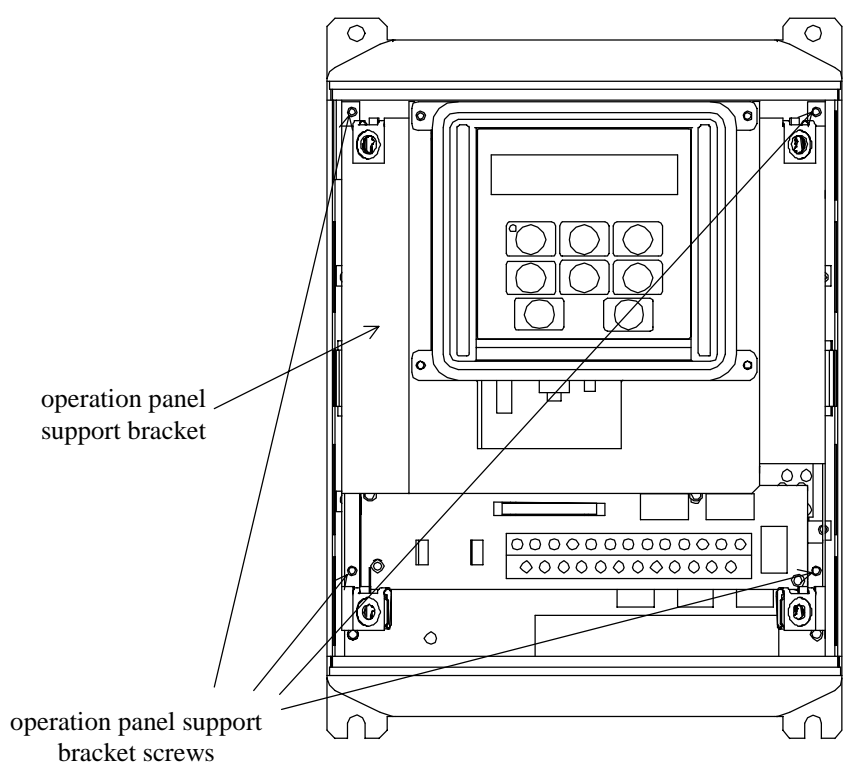

Figure 3: G3 with front cover removed

- 5. CAUTION! The option ROM PCB and Profibus interface board are static-sensitive devices. Standard electrostatic-sensitive component handling precautions should be observed. Release the 4 corners of the interface board from the standoffs by pressing down on the standoff locking tabs with a small flatheaded screwdriver. Be careful to not apply any abnormal stress to the interface board or control board connectors.
- 6. Remove the interface board from the inverter.
- 7. Disconnect the communications cable from the interface board connector (CN1), and pull the cable out through the access holes at the bottom of the inverter.
- 8. Locate the option ROM in the option ROM connector, labeled CN41, on the lower-left side of the control PCB. Gently work the option ROM PCB up and down while pulling on it until the ROM releases from the control PCB option ROM connector.

**IMPORTANT NOTE:** Do not remove the option ROM on inverter units that were received from the factory with option ROMs pre-installed. Units that are shipped from the factory with option ROMs pre-installed (H3 and 600V G3 units, for example) require these ROMs for correct operation, and removal of the option ROM may cause incorrect operation or inverter damage. If you are in doubt about the requirement of an option ROM in your inverter unit, contact Toshiba International Corporation for assistance.

 Carefully re-install the operation panel and support bracket and tighten the 4 screws that attach the operation panel support bracket to the control board support bracket.

10. Reinstall the inverter's cover (close and latch the door on units with hinged doors).

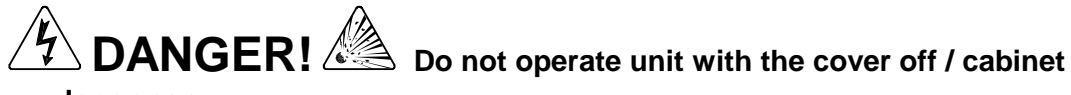

- door open.
  11. Turn all power sources to the inverter unit ON, and verify that the inverter functions properly. If the inverter unit does not appear to power up, or does not appear to power up.
- functions properly. If the inverter unit does not appear to power up, or does not function properly, immediately turn power OFF. **Repeat steps 1 ~ 3 to remove all power from the inverter.** Then, verify all connections. Contact Toshiba International Corporation for assistance if the problem persists.
- 12. To re-initialize the inverter after the ROM has been removed, perform a TYPE 3 reset. After the initialization sequence, display the value of the ROM VERSION parameter in GROUP:UTILITY PARAMETERS. This number should match the standard ROM version number that was recorded prior to option ROM installation. If this parameter value does not match the value recorded earlier, contact Toshiba International Corporation for further assistance.

### 3. Grounding

Grounding is of particular importance for reliable, stable operation. Communication system characteristics may vary from system to system, depending on the system environment and grounding method used. The Profibus interface card is provided with a plated SHIELD connection point by CN1, on the lower right-hand side of the board. This SHIELD connection point is directly connected to the metallic housing of the DB9 connector, which should then be connected to the shield of the Profibus network cable through the Profibus connector. To ground the network cable shield, therefore, connect a wire with lug terminal to this SHIELD point, and then connect the other end of the wire to an appropriate ground. For specific details and requirements regarding protective grounding and the Profibus network, refer to the Profibus Standard (DIN 19245, part 1).

Please be sure to consider the following points for making proper ground connections:

#### Grounding method checkpoints

- 1. Make all ground connections such that no ground current flows through the inverter case.
- 2. Ensure that all grounds are connected to points that are at the same potential as inverter grounds.
- Do not connect the Profibus interface board's SHIELD connection point to a power ground or any other potential noise-producing ground connection (such as the inverter's E/GND terminal).
- 4. Do not make connections to unstable grounds (paint-coated screw heads, grounds that are subjected to inductive noise, etc.)

| Item                  | Specification                                                                                               |
|-----------------------|----------------------------------------------------------------------------------------------------|
| Operating Environment | Indoors, less than 1000m above sea level, do not expose to direct sunlight or corrosive / explosive gasses. |
| Operating Temperature | -10 ~ +40°C (+14 ~ +104°F)                                                                                  |
| Storage Temperature   | -25°C ~ +65°C (-13 ~ +149°F)                                                                                |
| Relative Humidity     | 20% ~ 90% (without condensation)                                                                            |
| Vibration             | 5.9m/s <sup>2</sup> {0.6G} or less (10 ~ 55Hz)                                                              |
| Grounding             | According to DIN 19245, part 1                                                                              |
| Cooling Method        | Self-cooled                                                                                                 |

### 4. Equipment Specifications

### 5. Maintenance And Inspection

Preventive maintenance and inspection is required to maintain the Profibus communication interface in its optimal condition, and to ensure a long operational lifetime. Depending on usage and operating conditions, perform a periodic inspection once every three to six months. Before starting inspections, always turn off all power supplies to the inverter unit, and wait at least five minutes after the inverter's "CHARGE" lamp has gone out.

**DANGER!** Do not touch any internal parts with power applied to the inverter, or for at least 5 minutes after power to the inverter has been removed. A hazard exists temporarily for electrical shock even if the source power has been removed.

#### **Inspection Points**

- Check that the network connector screws are not loose. Tighten if necessary.
- Check that there are no defects in any attached grounding wire terminal crimp points. Visually check that the crimp points are not scarred by overheating.
- Visually check the wiring and cables for damage.
- Clean off any accumulated dust and dirt. Place special emphasis on cleaning the ventilation ports of the inverter and all installed PCBs. Always keep these areas clean, as adherence of dust and dirt can cause premature component failure.
- If use of the inverter unit is discontinued for extended periods of time, turn the power on at least once every two years and confirm that the unit still functions properly.
- Do not perform hi-pot tests on the inverter or Profibus interface board, as they may damage the unit's internal components.

Please pay close attention to all periodic inspection points and maintain a good operating environment.

### 6. Storage And Warranty

### 6.1 Storage

Observe the following points when the Profibus interface board is not used immediately after purchase or when it is not used for an extended period of time.

- Avoid storing the interface board in places that are hot or humid, or that contain large quantities of dust or metallic dust. Store the interface board in a well-ventilated location.
- When not using the Profibus interface board for an extended period of time, turn the power on at least once every two years and confirm that it still functions properly.

### 6.2 Warranty

The Profibus communications interface kit is covered under warranty for a period of 12 months from the date of installation, but not to exceed 18 months from the date of shipment from the factory. For further warranty or service information, please contact Toshiba International Corporation.

### 7. G3 Parameter Settings

Profibus interface board communications are enabled by setting parameter COMMUNICATION SELECTION in GROUP: COMMUNICATION SETTING PARAMETERS to 2 (Profibus, Modbus, DeviceNet). None of the Tosline-F10 communication parameter settings apply when using the Profibus interface. For more information on methods for changing parameter settings, refer to the TOSHIBA <u>G3 Operation</u> <u>Manual</u>.

The following is a list of the parameter settings that are required during setup to enable Profibus communications:

| Parameter            | Group                | Required Value       |
|----------------------|----------------------|----------------------|
| BLIND FUNCTION       | GROUP:UTILITY        | 1                    |
| SELECTION            | PARAMETERS           |                      |
| COMMUNICATIONS PARMS | GROUP:UTILITY        | 1                    |
| BLIND                | PARAMETERS           |                      |
| COMMUNICATION        | GROUP: COMMUNICATION | 2                    |
| SELECTION            | SETTING PARAMETERS   |                      |
| INVERTER ID NUMBER   | GROUP: COMMUNICATION | any value other than |
|                      | SETTING PARAMETERS   | 126 ~ 255.           |

Note: Although the INVERTER ID NUMBER parameter can be set from 0 to 255, the allowable Profibus slave addresses range only from 0 to 125. Therefore, if this parameter is set to a value from 126 to 255, the Profibus interface card will trip "OPTION PCB ERROR" upon initialization. To correct this error, set the INVERTER ID NUMBER parameter to a value from 0 to 125.

To implement any parameter changes in GROUP: COMMUNICATION SETTING PARAMETERS, the drive must be reset after making the changes.

If the drive into which a Profibus communications interface board is installed trips "OPTION PCB ERROR" for any reason during initialization or operation (for example, if it becomes loose from its mounting connections), it is incapable of being reset via the Profibus network. When this trip condition occurs, therefore, the drive can only be reset locally via the panel or control terminal block.

If drive control (frequency command input, RUN/STOP, etc.) is to be performed via the Profibus network, the following inverter parameters must also be set as shown:

| Parameter                | Group                    | Required<br>Value |
|--------------------------|--------------------------|-------------------|
| COMMAND MODE SELECTION   | GROUP:UTILITY PARAMETERS | 3                 |
| FREQUENCY MODE SELECTION | GROUP:UTILITY PARAMETERS | 3                 |

Of course, input data can always be monitored from the network regardless of the settings of COMMAND MODE SELECTION and FREQUENCY MODE SELECTION. Also note that if the COMMAND MODE SELECTION or FREQUENCY MODE SELECTION parameters are changed while the drive is running, the change will not take effect until the next time the drive is stopped.

### 8. Feature Summary

The Toshiba Profibus-DP interface provides a wide array of network data access and drive control features. Combined with the flexible configuration and high-speed data transfer capabilities of the Profibus network, this allows powerful networked control and monitoring systems to be designed. Some of the main features provided in the G3 Profibus-DP interface which allow for this control and configurability are briefly described here:

#### Protocol

Profibus DP (Decentralized Periphery). The interface can also co-exist simultaneously on networks using Profibus-FMS.

#### Network Baud Rates

Supports all Profibus baud rates from 9.6kbaud to 12Mbaud. The network baud rate is automatically detected and continuously monitored during operation; no parameter settings are necessary.

#### **Global Control Functions**

- <u>Freeze mode</u>: Input (monitor) data values are held constant at the drive until the next "freeze" command or an "unfreeze" command is received. Used primarily for synchronized monitoring of multiple Profibus nodes.
- <u>Sync mode</u>: Output (control) data values are held constant at the drive until the next "sync" command or an "unsync" command is received. Used primarily for synchronized control of multiple Profibus nodes.
- <u>Clear\_Data</u>: All output (control) data values are cleared to "0".

#### Address Change Functions

Set\_slave\_address function supported – allows modification of the drive's INVERTER ID NUMBER parameter. The INVERTER ID NUMBER parameter can also be changed while in the DATA\_EXCHANGE state by accessing parameter register 204 (hex). Refer to sections 10 and 11 of this document for more information on accessing parameter registers.

#### Network Watchdog

A network watchdog function is always operating within the interface – in the event of a disconnection from the network or loss of the network master, the interface will automatically stop the drive for safety (note that either the COMMAND MODE SELECTION or FREQUENCY MODE SELECTION parameter must be set to 3 (network control) in order for the drive to stop when a watchdog time-out occurs).

#### **Indicators**

1 green LED is provided to indicate when the interface has achieved the DATA\_EXCHANGE state with the network master. This serves as a convenient indicator that the master and drive are configured properly and are exchanging data.

#### **Isolation**

The network interface portion of the Profibus-DP board is fully optically-isolated for optimal noise-immunity characteristics.

#### Network Connector

The network interface is a standard DB9 connector with the following signals provided:

| Pin Number | Function                                                                                 |        |
|------------|------------------------------------------------------------------------------------------|--------|
| 3          | Profibus network "B" (positive) data line                                                | In/out |
| 4          | RTS signal – direction control for fiber optic network interface                         |        |
| 5          | DGND – power supply ground internally connected to the interface board's isolated ground |        |
| 6          | VP – power supply +5v internally connected to the interface board's isolated P5.         |        |
| 8          | Profibus network "A" (negative) data line                                                | In/out |
| 1, 2, 7, 9 | No connection                                                                            | -      |

In addition to the above signals, the metallic housing of the DB9 connector is connected to the shield section of the interface board. The shield section contains a plated connection point where a ground wire can be attached to connect the network cable shield to ground. Refer to section 3 of this document for more information related to grounding.

#### Input/Output Data

The interface's cyclic data sizes are fixed at 8 bytes of output (control) data configured as 4 words, and 16 bytes of input (status) data configured as 7 words and 2 bytes. For detailed explanations of the format and usage of this data, refer to sections 9 and 10 of this document.

### 9. Exchanged Data Structures

### 9.1 Output (Control) Data Format

The output data structure from the network master to the G3 Profibus interface card is comprised of 8 bytes structured as 4 words:

| Offset | Data                                   | Explanation                                                                                                    |  |
|--------|----------------------------------------|----------------------------------------------------------------------------------------------------|--|
| 0      | Command word<br>high byte              | Bit-level drive control command word (refer to                                                                                         |  |
| 1      | Command word<br>low byte               | Table 1 : Command Word Format)                                                                                                    |  |
| 2      | Frequency command high byte            | Drive's frequency command                                                                                                    |  |
| 3      | Frequency command low byte             | Drive 3 nequency command                                                                                                    |  |
| 4      | Parameter number<br>/ action high byte | Parameter action bits and upper 4 bits of the parameter register number. Refer to section for a detailed explanation of this data word |  |
| 5      | Parameter number<br>low byte           |                                                                                                    |  |
| 6      | Parameter data to write high byte      | During parameter register writes, this word                                                                                            |  |
| 7      | Parameter data to write low byte       | for a detailed explanation of this data word                                                                                           |  |

The data contained in the frequency command word must be the desired frequency command multiplied by 100, and then converted to hexadecimal. In other words, if a frequency command of 55.34Hz is desired, then 55.34 x 100 = 5534, which converted to hexadecimal is 0x159E. The frequency command high byte (offset 2) must therefore contain 0x15, and the frequency command low byte (offset 3) must contain 0x9E.

In this way, the G3's allowable frequency command range of 0.00Hz ~ 400.00Hz equates to network values of  $0x0000 \sim 0x9$ C40.

Regardless of the frequency command value sent via the Profibus network to the drive, the actual operating frequency of the drive will still be limited locally by the LOWER LIMIT FREQUENCY, UPPER LIMIT FREQUENCY, and MAXIMUM OUTPUT FREQUENCY parameter settings.

|        | Bit | Function                   | Setting                                                         |
|--------|-----|----------------------------|-----------------------------------------------------------------|
|        | 0   | RUN command                | 0: Stop                                                         |
|        |     |                            | 1: Run                                                          |
|        | 1   | STOP Command (has priority | 0: run enabled                                                  |
|        |     | over RUN command)          | 1: stop                                                         |
|        | 2   | Forward / reverse run      | 0: reverse                                                      |
| yte    |     | selection                  | 1: forward                                                      |
| <br>≥  | 3   | Acc/dec #1 / #2 selection  | 0: Acc / dec #1                                                 |
| Lov    |     |                            | 1: Acc / dec #2                                                 |
|        | 4   | Reserved                   |                                                                 |
|        | 5   | Reserved                   | Value is ignored                                                |
|        | 6   | Reserved                   |                                                                 |
|        | 7   | Jog mode selection         | 0: Normal (acc/dec mode)                                        |
|        |     |                            | 1: Jog mode                                                     |
|        | 8   | Feedback control           | 0: Feedback valid                                               |
|        |     |                            | 1: Feedback invalid                                             |
|        | 9   | Compulsory DC injection    | 0:No compulsory DC injection braking                            |
|        |     | braking mode               | 1:Compulsory DC injection below DC<br>INJECTION START FREQUENCY |
|        | А   | Fundamental parameter      | 0: V/F #1                                                       |
| yte    |     | switching                  | 1: V/F #2                                                       |
| В<br>Ч | В   | Gate block (coast stop)    | 0: Normal                                                       |
| Hig.   |     | command                    | 1: Gate block                                                   |
| _      | С   | Emergency off command      | 0: Does nothing                                                 |
|        |     |                            | 1: Emergency off                                                |
|        | D   | Reset command (trip clear) | 0: Does nothing                                                 |
|        |     |                            | 1: Reset when tripped                                           |
|        | Е   | Reserved                   | Value is ignored                                                |
|        | F   | Reserved                   |                                                                 |

| Table 1 | Command | Word Format |
|---------|---------|-------------|
|---------|---------|-------------|

### 9.2 Input (Status) Data Format

The input data structure from the G3 Profibus interface card to the network master is comprised of 16 bytes structured as 7 words and 2 independent bytes:

| Offset | Data                                   | Explanation                                                                                          |  |
|--------|----------------------------------------|----------------------------------------------------------------------------------------------------|--|
| 0      | Status word<br>high byte               | Bit-level drive status word (refer to Table 2 :                                                      |  |
| 1      | Status word<br>low byte                | Status Word Format)                                                                                  |  |
| 2      | Output frequency<br>high byte          | Drive's current operating frequency                                                                  |  |
| 3      | Output frequency<br>low byte           |                                                                                                    |  |
| 4      | IV input terminal value high byte      | Continuously reports the value of the drive's IV analog input terminal $0 \sim 100\%$ terminal input |  |
| 5      | IV input terminal<br>value low byte    | corresponds to data values of 0x0000 ~ 0xFFFF                                                        |  |
| 6      | RR input terminal value high byte      | Continuously reports the value of the drive's RR analog input terminal $0 \sim 100\%$ terminal input |  |
| 7      | RR input terminal value low byte       | corresponds to data values of 0x0000 ~ 0xFFFF                                                        |  |
| 8      | Input terminal monitor high byte       | Bit-level status word of drive's digital input                                                       |  |
| 9      | Input terminal monitor low byte        | Monitor Word Format)                                                                                 |  |
| 10     | Drive output<br>current monitor        | 0x00 ~ 0xFF corresponds to 0 ~ 255% drive rated load current                                         |  |
| 11     | Drive output<br>voltage monitor        | 0x00 ~ 0xFF corresponds to 0 ~ 255% drive rated output voltage                                       |  |
| 12     | Parameter number<br>/ action high byte | Parameter action bits and upper 4 bits of the parameter register number. Refer to section 10         |  |
| 13     | Parameter number<br>low byte           | for a detailed explanation of this data word                                                         |  |
| 14     | Parameter data response high byte      | During parameter register reads, this word contains the requested data response. Refer to            |  |
| 15     | Parameter data response low byte       | section 10 for a detailed explanation of this data word                                              |  |

In order to determine the drive's actual output frequency, the data contained in the output frequency word (offsets 2 and 3) must first be converted from hexadecimal to decimal, and then divided by 100. For example, if the output frequency high byte is 0x12 and the output frequency low byte is 0x34, then 0x1234 converted to decimal is 4660. Dividing this number by 100, the actual operating frequency of 46.60Hz is obtained.

In this way, network data values of 0x0000 ~ 0x9C40 correspond to the G3's actual allowable output frequency range of 0.00Hz ~ 400.00Hz.

|      | Bit | Function                        | Value                            |
|------|-----|---------------------------------|----------------------------------|
|      | 0   | Run / stop status               | 0: Stopped                       |
|      | 1   | Run enable status               | 0: Run enabled                   |
|      | -   |                                 | 1: Stopped                       |
|      | 2   | Forward / reverse status        | 0: Reverse                       |
| te   |     |                                 | 1: Forward                       |
| By   | 3   | Accel / decel #1 / #2 selection | 0: Accel / decel #1              |
| N    |     | status                          | 1: Accel / decel #2              |
| FC   | 4   | Reserved                        | Always "0"                       |
|      | 5   | Fault status                    | 0: Faulted                       |
|      |     |                                 | 1: Not Faulted                   |
|      | 6   | Reserved                        | Always "0"                       |
|      | 7   | Jog mode status                 | 0: Normal (accel/decel mode)     |
|      |     |                                 | 1: Jog mode                      |
|      | 8   | Feedback enable status          | 0: Feedback invalid              |
|      |     |                                 | 1: Feedback valid                |
|      | 9   | Compulsory DC injection         | 0: DC injection braking inactive |
|      |     | braking mode                    | 1: DC injection braking active   |
|      | А   | Fundamental parameter           | 0: V/F #1                        |
| te   |     | switching                       | 1: V/F #2                        |
| By   | В   | Coast stop command status       | 0: Normal                        |
| ligh |     |                                 | 1: Coast to stop                 |
| T    | С   | Emergency off command           | 0: Normal                        |
|      |     |                                 | 1: Emergency off                 |
|      | D   | Reserved                        | Always "0"                       |
|      | Е   | Main Circuit Undervoltage       | 0: Normal                        |
|      |     |                                 | 1: Undervoltage                  |
|      | F   | Reserved                        | Always "0"                       |

#### Table 2 : Status Word Format

|      | Bit | Terminal    | Value                    |
|------|-----|-------------|--------------------------|
|      | 0   | F           | 0: Terminal – CC open    |
|      |     |             | 1: Terminal – CC shorted |
|      | 1   | R           | 0: Terminal – CC open    |
|      |     |             | 1: Terminal – CC shorted |
|      | 2   | S1          | 0: Terminal – CC open    |
|      |     |             | 1: Terminal – CC shorted |
| ē    | 3   | S2          | 0: Terminal – CC open    |
| B    |     |             | 1: Terminal – CC shorted |
| Ň    | 4   | S3          | 0: Terminal – CC open    |
| Ľ    |     |             | 1: Terminal – CC shorted |
|      | 5   | S4          | 0: Terminal – CC open    |
|      |     |             | 1: Terminal – CC shorted |
|      | 6   | S5 (option) | 0: Terminal – CC open    |
|      |     |             | 1: Terminal – CC shorted |
|      | 7   | S6 (option) | 0: Terminal – CC open    |
|      |     |             | 1: Terminal – CC shorted |
|      | 8   | Reserved    |                          |
|      | 9   | Reserved    |                          |
|      | А   | Reserved    | Always 0                 |
|      | В   | Reserved    |                          |
| 3yte | С   | Reserved    |                          |
| Ч    | D   | S7 (option) | 0: Terminal – CC open    |
| Hig  |     |             | 1: Terminal – CC shorted |
|      | Е   | RES         | 0: Terminal – CC open    |
|      |     |             | 1: Terminal – CC shorted |
|      | F   | ST          | 0: Terminal – CC open    |
|      |     |             | 1: Terminal – CC shorted |

### 9.3 Diagnostics

When the drive trips, 1 byte of high-priority user diagnostics is supplied to the master. The value of the diagnostics byte is the drive's fault code. Refer to section 11.3 for a list of drive fault codes.

### **10. Parameter Register Access**

### **10.1 Parameter Number / Action Output Words**

To access inverter parameters, 2 output words are provided in the output data structure. The structure of these 2 output words is as follows:

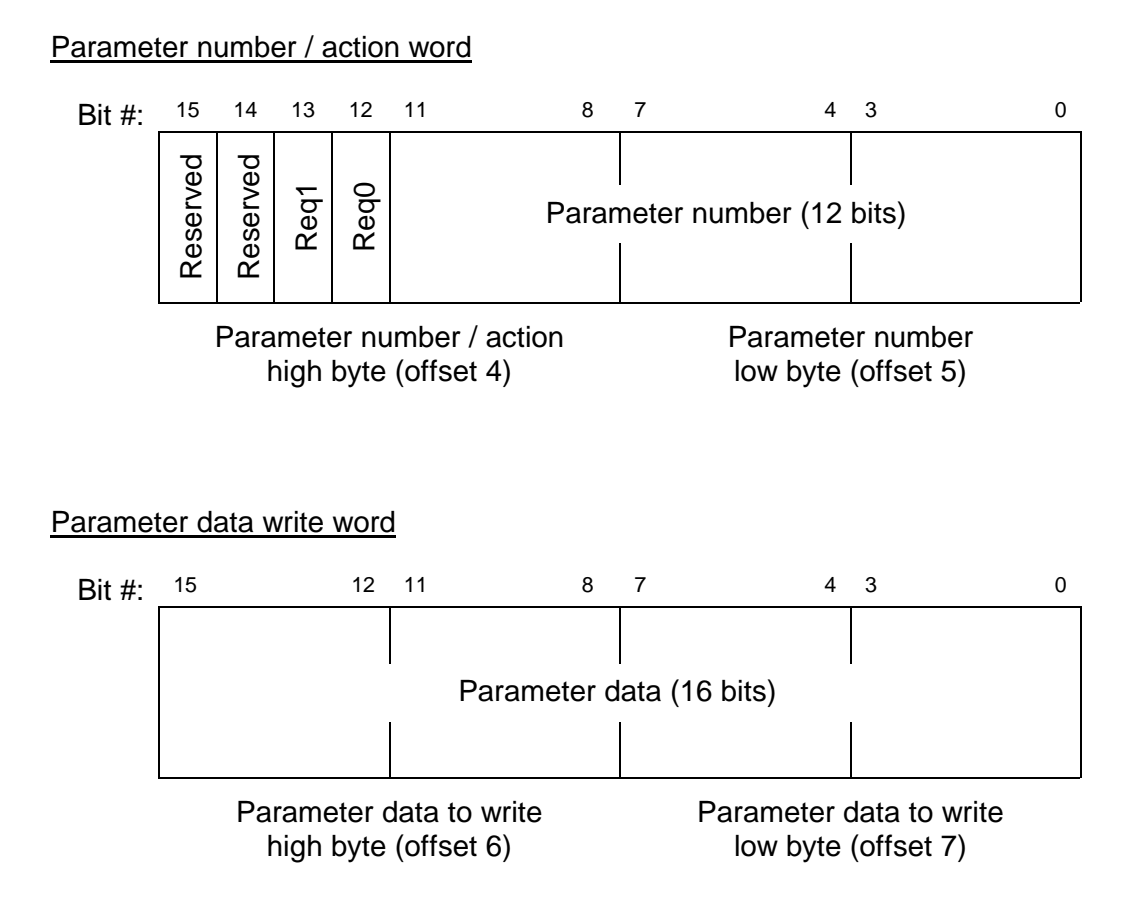

### **10.2 Parameter Number / Action Input Words**

The response by the G3 interface card to parameter read and write requests is placed in 2 input words of the input data structure. The structure of these 2 input words is as follows:

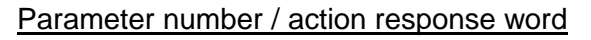

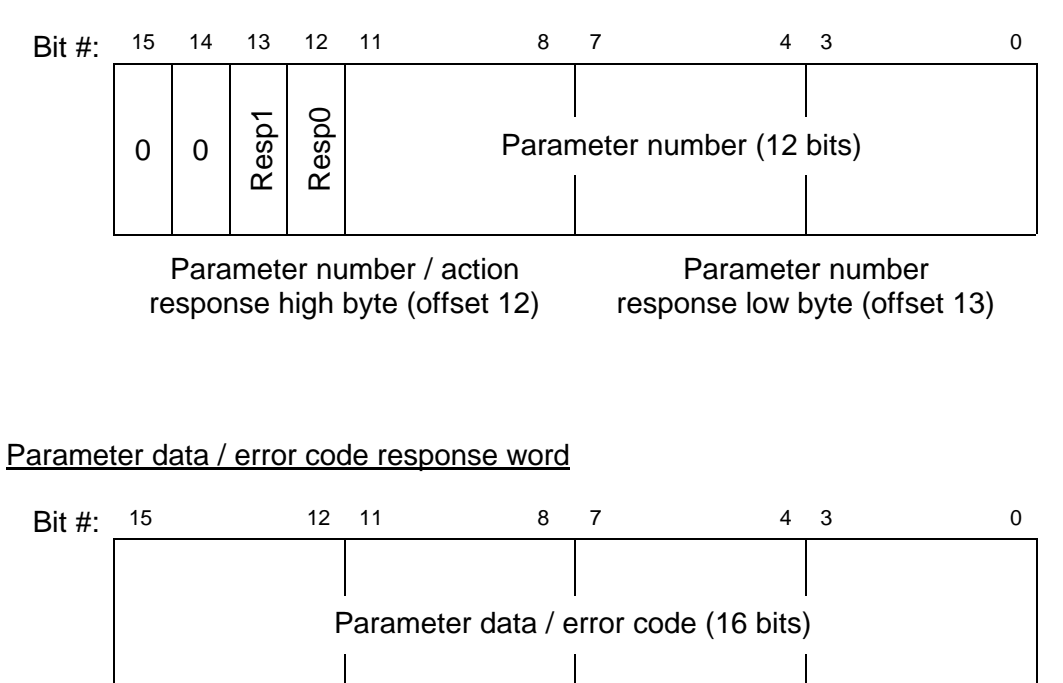

Parameter data response high byte (offset 14)

Parameter data response low byte (offset 15)

### **10.3 Parameter Access Procedure**

In order to read from a parameter or write to a parameter, 2 control bits are provided. These bits, labeled Req1 and Req0 in the Parameter number / action word, can have the following values:

| <u>Req1</u> | Req0 | <u>Meaning</u>         |
|-------------|------|------------------------|
| 0           | 0    | No action (idle state) |
| 0           | 1    | Parameter read         |
| 1           | 0    | Parameter write        |
| 1           | 1    | Reserved: do not use   |

Similarly, when the drive responds to a parameter read or write request, 2 status bits are provided. These bits, labeled Resp1 and Resp0 in the Parameter number / action response word, can have the following values:

| <u>Resp1</u> | Resp0 | <u>Meaning</u>                      |
|--------------|-------|-------------------------------------|
| 0            | 0     | No action (idle state acknowledge)  |
| 0            | 1     | Parameter read success acknowledge  |
| 1            | 0     | Parameter write success acknowledge |
| 1            | 1     | Error indication                    |

Performing a parameter read or write action from the Profibus master involves the following process:

- 1. Send a "no action" code (Req1=0 and Req0=0). Every parameter access must begin from the idle state. Once this state is sent, the Profibus master must then wait for the G3 Profibus interface card to respond with an idle state acknowledge (Resp1=0 and Resp0=0).
- 2. If the action is to be a data write, set the parameter data in the parameter data write word. If the action is to be a data read, the parameter data write word value is irrelevant.
- 3. Set the parameter register number (12 bits) and action code (Req1 and Req0). For a list of parameter register numbers, refer to section 11.
- 4. Once the G3 Profibus interface receives the read or write request, it will begin processing it. Typically, the drive will require from 20ms to 40ms to complete each parameter access request (read or write).
- 5. Once the drive has completed the request, it will place its response in the parameter number / action response word and data / error code response word:
  - If the request was a read, and the read was performed successfully, this will be indicated to the master by Resp1:Resp0 changing from 0:0 to 0:1. The parameter number response (12 bits) will equal the accessed parameter number, and the resulting data read will be placed in the data / error code response word.
  - If the request was a write, and the write was performed successfully, this will be indicated to the master by Resp1:Resp0 changing from 0:0 to 1:0. The parameter number response (12 bits) will equal the accessed parameter number, and the data written to the drive will be reflected in the data / error code response word.

- If an error occurred during the read or write request, this will be indicated to the master by Resp1:Resp0 changing from 0:0 to 1:1. The parameter number response (12 bits) will equal the parameter number that the master was attempting to access, and an error code reflecting the failure cause will be placed in the data / error code response word. For a list of possible error codes, refer to section 10.4.
- 6. In order to perform another parameter read or write, the master must once again send a "no action" code (Req1=0 and Req0=0), and the drive must once again respond with an idle state acknowledge (Resp1=0 and Resp0=0) before the next read or write action can take place. Until a "no action" code is sent to the drive, the drive will ignore all data in the Parameter number / action word and Parameter write data word. Also, as long as the master sends the "no action" code, the drive will loop-back in the parameter number / action response word and parameter data / error code response word whatever data is sent to it in the corresponding output words.

### **10.4 Register Access Error Codes**

When a parameter read or write error occurs, one of the following error codes will be returned in the Parameter data response word (offsets 14 and 15 of the input data structure):

#### Error Code

#### <u>Meaning</u>

0x0001 ...... cannot execute 0x0002 ...... data error (written data value outside of valid range) 0x0003 ...... invalid register 0x0004 ...... attempt to write to a read-only register 0x0005 ...... attempt to read from a write-only register 0x0006 ...... other / unclassified error

### **11. Parameter Registers**

#### How To Use This Section:

This section contains tables which describe all of the parameter registers accessible from the Profibus network. The descriptions for the columns in the listed tables are as follows:

- Function......Describes the function accessed through this parameter register.
- Bank ......0 = RAM (volatile), 1 = EEPROM (nonvolatile), 0/1 = RAM & EEPROM, 2, 3 and 6 = code space (read-only). IMPORTANT: the inverter's EEPROM has a life span of 10,000 write cycles. Do not write to a read/write holding register whose bank is listed as 1 or 0/1 more than 10,000 times.
- Mask......The data bits within a register that are not covered by the hexadecimal mask (for example, bits 8 ~ F if the mask is 00FF) will always be returned as 0 during data reads and will be ignored during data writes. For example, if a hexadecimal value of AB98 is sent to a register whose mask is 00FF, the actual value written to the register's corresponding parameter will be 0098. As this is not considered an error, no exception response will be generated if this type of extraneous data condition occurs.

Adjustment Range ... Indicates valid data settings in real terms (Hz, ON/OFF, etc.)

*Multiplier* ......Indicates scaling factor used to convert *Adjustment Range* data into integer values. The equation used for this conversion is:

Actual Holding Register Data = Real Data ÷ *Multiplier* 

For example, if 60.00Hz MAXIMUM OUTPUT FREQUENCY were desired, register 26 must be set to  $[60.00 \div 0.01] = 6000$  decimal (= 1770 hex).

#### Example Table Excerpt:

| Register | Function / Title                     | Bank  | Mask | Adjustment Range                                                                 |                   | Multiplier |
|----------|--------------------------------------|-------|------|----------------------------------------------------------------------------------|-------------------|------------|
| 26       | MAXIMUM OUTPUT<br>FREQUENCY (*)      | 0 / 1 | FFFF | 0BB8 ~ 9C40 (30.00~400.00)                                                       |                   | 0.01       |
| 27       | BASE FREQUENCY #1                    | 0 / 1 | FFFF | 09C4 ~ 9C40 (25.00~400.00)                                                       |                   | 0.01       |
| 28       | BASE FREQUENCY<br>VOLTAGE SELECT (*) | 0 / 1 | 0030 | 0000: Input voltage level<br>0020: Automatic setting<br>0030: Stationary setting | (0)<br>(1)<br>(2) | _          |
| 29       | MAXIMUM OUTPUT<br>VOLTAGE #1         | 0 / 1 | FFFF | 0000 ~ 0258 (0 ~ 600)                                                            |                   | 1          |
| 2A       | REVERSE OPERATION<br>DISABLE SELECT  | 0 / 1 | 0020 | 0000: Reverse allowed<br>0020: Reverse not allowed                               | (0)<br>(1)        | _          |

#### Other Programming Register Notes:

- All register numbers indicated are in hexadecimal notation (for example, 29 hex = 41 decimal). Occasionally, hexadecimal notation in this document may also take the form of a number beginning with "0x".
- Throughout this document, the abbreviations "LL", "UL", and "Fmax" will stand for LOWER LIMIT FREQUENCY, UPPER LIMIT FREQUENCY, and MAXIMUM OUTPUT FREQUENCY, respectively.
- Reading from or writing to registers marked as "Reserved" will generate an "invalid register" error (error code 0x0003)
- Certain parameter registers cannot be written to while the inverter is running. These registers will be indicated by the character (\*). If an attempt is made to write to these registers while the inverter is running, a "cannot execute" error (error code 0x0001) will be generated.
- The parameter register data for all read/write registers with *Bank* information listed as 0/1 will be retrieved from bank 0 (RAM) during reads and will be written to both banks 0 and 1 (RAM and EEPROM) during writes.
- All parameters in GROUP: COMMUNICATION SETTING PARAMETERS (section 11.2.10) are retrieved by the drive from non-volatile memory upon inverter initialization only. When any of these registers are modified, therefore, the drive must be reset for the changed values to take effect.
- If the COMMAND MODE SELECTION or FREQUENCY MODE SELECTION parameters are changed while the drive is running, the change will not take effect until the next time the drive is stopped.

### 11.1 Read-Only Registers

| Register | Bit          | Function                                    | Bank | Mask | Adjustment Range                                    | Multiplier |
|----------|--------------|---------------------------------------------|------|------|-----------------------------------------------------|------------|
| 01 ~ 09  | word         | Reserved                                    | _    |      | —                                                   |            |
| 0A       | word         | RX terminal analog input value              | 0    | FFFF | 0000 ~ 7FFF (-100% ~ 0%)<br>7FFF ~ FFFF (0% ~ 100%) | 1          |
| 0B       | word         | Frequency command<br>monitor                | 0    | FFFF | 0000 ~ 9C40<br>(0.00 ~ 400.00 Hz)                   | 0.01       |
| 0C       | word         | Input voltage monitor(Note 1)               | 0    | FFFF | 0 ~ 255%                                            | 0.1        |
| 0D       | word         | Output terminal status monitor              | 0    | 00FF | Refer to Table 4 (page 32)                          | —          |
| 0E       | word         | Inverter Status 1                           | 0    | FFFF | Refer to Table 5 (page 32)                          |            |
| 0F       | word         | Inverter Status 2                           | 0    | 00FF | Refer to Table 6 (page 32)                          |            |
| 10       | word         | Present trip                                | 0    | 00FF |                                                     | _          |
| 11       | high<br>byte | 4th Past trip (most recent)                 | 0    | 7F00 |                                                     |            |
|          | low<br>byte  | 3rd past trip                               |      | 007F | Refer to section 11.3 for fault codes               |            |
| 12       | high<br>byte | 2nd past trip                               | 0    | 7F00 |                                                     | —          |
|          | low<br>byte  | 1st past trip (oldest)                      |      | 007F |                                                     |            |
| 13       | word         | Pre-compensation output<br>frequency        | 0    | FFFF | 0000 ~ 9C40<br>(0.00 ~ 400.00 Hz)                   | 0.01       |
| 14       | word         | Post-compensation output<br>frequency       | 0    | FFFF | 0000 ~ 9C40<br>(0.00 ~ 400.00 Hz)                   | 0.01       |
| 15       | word         | Torque current monitor                      | 0    | FFFF | (Note 2)                                            | 0.01       |
| 16       | word         | Excitation current monitor                  | 0    | 00FF | 00 ~ FF (0 ~ 255%)                                  | 1          |
| 17       | word         | PID feedback value                          | 0    | FFFF | (Note 2)                                            | 0.02       |
| 18       | word         | Motor overload ratio                        | 0    | FFFF | 0 ~ 65535                                           | 100/65535  |
| 19       | word         | Inverter overload ratio                     | 0    | FFFF | 0 ~ 65535                                           | 100/65535  |
| 1A       | word         | DBR overload ratio                          | 0    | FFFF | 0 ~ 65535                                           | 100/65535  |
| 1B       | word         | Input power (%)                             | 0    | FFFF | 0 ~ 6553.5                                          | 0.1        |
| 1C       | word         | Input power (kW)                            | 0    | FFFF | (Note 3)                                            |            |
| 1D       | word         | Output power (%)                            | 0    | FFFF | (Note 2)                                            | 0.1        |
| 1E       | word         | Output power (kW)                           | 0    | FFFF | (Note 2, Note 3)                                    |            |
| 1F, 20   | word         | Reserved                                    |      |      | _                                                   |            |
| 21       | word         | Input / output power units                  | 0    | 0008 | 0000: 0.01kW<br>0008: 0.1kW                         | —          |
| 22       | word         | Command mode status                         | 0    | 0003 | 0000: terminal                                      |            |
|          |              |                                             |      |      | 0001: panel                                         |            |
|          |              |                                             |      |      | 0002: option                                        |            |
|          |              |                                             |      |      | 0003: RS232C                                        |            |
| 23       | word         | Frequency mode selection                    | 0    | 000C | 0000: terminal                                      |            |
|          |              | status                                      |      |      | 0004: panel                                         |            |
|          |              |                                             |      |      |                                                     |            |
| 24       | low          | Profibus interface card                     |      |      | 0000. ROZOZO                                        |            |
| 24       | byte         | software revision                           |      | _    | _                                                   | _          |
|          | high<br>byte | Profibus interface card<br>software version |      |      |                                                     |            |
| 25       | word         | Output current (amps)                       |      | FFFF | 0.0 ~ 6553.5 A                                      | 0.1        |

(Note 1) These monitor voltage units are not affected by the setting of VOLTAGE UNITS SELECTION in GROUP:UTILITY PARAMETERS; they are always in units of %.

(Note 2) These registers use signed data (data values larger than 7FFFH are negative). If the register data is 8000H or larger, the actual value can be obtained by: actual value = - [FFFFH - (register data) + 1].

(Note 3) If the input / output power units data is 0, the monitored data is in 0.01kW units, and the multiplier is 0.01. If the input / output power units data is 1, the monitored data is in 0.1kW units, and the multiplier is 0.1. These values are automatically set according to the inverter's capacity.

| Lower<br>Byte | Bit   | Output Terminal   | 0                 | 1                 | Single-Bit<br>Read Mask |  |
|---------------|-------|-------------------|-------------------|-------------------|-------------------------|--|
|               | bit 0 | unused (always 0) | —                 | —                 | —                       |  |
|               | bit 1 | unused (always 0) | —                 | _                 | —                       |  |
|               | bit 2 | FAN               | OFF               | ON                | 0004                    |  |
|               | bit 3 | FL                | FLB-FLC shorted   | FLA-FLC shorted   | 0008                    |  |
|               | bit 4 | MS relay          | OFF               | ON                | 0010                    |  |
|               | bit 5 | OUT (option)      | OUTB-OUTC shorted | OUTA-OUTC shorted | 0020                    |  |
|               | bit 6 | RCH               | RCHA-RCHC open    | RCHA-RCHC shorted | 0040                    |  |
|               | bit 7 | LOW               | LOWA-LOWC open    | LOWA-LOWC shorted | 0080                    |  |

#### Table 4: Output Terminal Status Monitor (register 0D)

#### Table 5: Inverter Status 1 (register 0E)

| Lower<br>Byte | Bit   | Inverter Status   | 0                | 1          | Single-Bit<br>Read Mask |
|---------------|-------|-------------------|------------------|------------|-------------------------|
|               | bit 0 | running (acc/dec) | —                | running    | 0001                    |
|               | bit 1 | unused (always 0) | —                | —          | —                       |
|               | bit 2 | forward / reverse | reverse          | forward    | 0004                    |
|               | bit 3 | acc/dec #1/#2     | acc/dec #1       | acc/dec #2 | 8000                    |
|               | bit 4 | for inverter use  | —                | —          | —                       |
|               | bit 5 | for inverter use  | _                | _          | _                       |
|               | bit 6 | for inverter use  | —                | —          | —                       |
|               | bit 7 | jog/normal mode   | normal (acc/dec) | jog mode   | 0080                    |

| Upper<br>Byte | Bit   | Inverter Status  | 0                    | 1                      | Single-Bit<br>Read Mask |
|---------------|-------|------------------|----------------------|------------------------|-------------------------|
|               | bit 0 | feedback ON/OFF  | OFF                  | feedback active        | 0001                    |
|               | bit 1 | DC inj. braking  | OFF                  | DC inj. braking active | 0002                    |
|               | bit 2 | V/F #1/#2        | V/F #1               | V/F #2                 | 0004                    |
|               | bit 3 | coasting         | not coasting         | coasting               | 0008                    |
|               | bit 4 | emergency off    | not in emergency off | in emergency off       | 0010                    |
|               | bit 5 | for inverter use | —                    | —                      | —                       |
|               | bit 6 | for inverter use | _                    | _                      | _                       |
|               | bit 7 | for inverter use | —                    | —                      | —                       |

#### Table 6 : Inverter Status 2 (register 0F)

| Upper<br>Byte | Bit   | Inverter Status                             | 0                | 1            | Single-Bit<br>Read Mask |
|---------------|-------|---------------------------------------------|------------------|--------------|-------------------------|
|               | bit 0 | accelerating                                | not accelerating | accelerating | 0001                    |
|               | bit 1 | decelerating                                | not decelerating | decelerating | 0002                    |
|               | bit 2 | for inverter use                            | —                | —            | —                       |
|               | bit 3 | retry                                       | not retrying     | retrying     | 0008                    |
|               | bit 4 | running (including DC<br>injection braking) | stopped          | running      | 0010                    |
|               | bit 5 | for inverter use                            | —                | _            |                         |
|               | bit 6 | for inverter use                            | —                | _            |                         |
|               | bit 7 | tripped                                     | not tripped      | tripped      | 0080                    |

### 11.2 Read/Write Registers

### 11.2.1 GROUP:FUNDAMENTAL PARAMETERS #1

| Register | Function / Title                   | Bank  | Mask | Adjustment Range                     | Multiplier |
|----------|------------------------------------|-------|------|--------------------------------------|------------|
| 26       | MAXIMUM OUTPUT<br>FREQUENCY (*)    | 0 / 1 | FFFF | 0BB8 ~ 9C40 (30.00~400.00)           | 0.01       |
| 27       | BASE FREQUENCY #1                  | 0 / 1 | FFFF | 09C4 ~ 9C40 (25.00~400.00)           | 0.01       |
| 28       | BASE FREQUENCY                     | 0 / 1 | 0030 | 0000: Input voltage level (0)        | _          |
|          | VOLTAGE SELECT (*)                 |       |      | 0020: Automatic setting (1)          |            |
|          |                                    |       |      | 0030: Stationary setting (2)         |            |
| 29       | MAXIMUM OUTPUT<br>VOLTAGE #1       | 0 / 1 | FFFF | 0000 ~ 0258 (0 ~ 600)                | 1          |
| 2A       | REVERSE OPERATION                  | 0 / 1 | 0020 | 0000: Reverse allowed (0)            |            |
|          | DISABLE SELECT                     |       |      | 0020: Reverse not allowed (1)        |            |
| 2B       | UPPER LIMIT FREQUENCY              | 0 / 1 | FFFF | 0000 ~ Fmax                          | 0.01       |
| 2C       | LOWER LIMIT FREQUENCY              | 0 / 1 | FFFF | 0000 ~ UL, Fmax                      | 0.01       |
| 2D       | VOLTS PER HERTZ                    | 0/1   | 000F | 0000: Constant torque (1)            |            |
|          | PATTERN (*)                        |       |      | 0001: Variable torque (2)            |            |
|          |                                    |       |      | 0002: Auto. torque boost (3)         |            |
|          |                                    |       |      | 0006: #3 w/ auto. energy savings (4) |            |
|          |                                    |       |      | 000A: Vector control (5)             |            |
|          |                                    |       |      | 000E: #5 w/ auto. energy savings (6) |            |
| 2E       | 1,2 VOLTAGE BOOST #1               | 0 / 1 | FFFF | 0000 ~ 012C (0.0 ~ 30.0)             | 0.1        |
| 2F       | ACCELERATION TIME #1               | 0/1   | FFFF | 0001 ~ EA60 (0.01~ 600.00)           | 0.01       |
|          |                                    |       |      | 0001 ~ EA60 (0.1~ 6000.0)            | 0.1        |
| 30       | DECELERATION TIME #1               | 0/1   | FFFF | 0001 ~ EA60 (0.01~ 600.00)           | 0.01       |
|          |                                    |       |      | 0001 ~ EA60 (0.1~ 6000.0)            | 0.1        |
| 31       | ACC/DEC PATTERN #1                 | 0/1   | 0030 | 0000: Linear (0)                     |            |
|          | SELECTION                          |       |      | 0010: Self-adjusting (1)             |            |
|          |                                    |       |      | 0020: S-Pattern #1 (2)               |            |
|          |                                    |       |      | 0030: S-Pattern #2 (3)               |            |
| 32       | ACCEL/DECEL PATTERN<br>ADJUST LOW  | 0 / 1 | 00FF | 0003 ~ 00FD (0 ~ 50) (Note 1)        | 1          |
| 33       | ACCEL/DECEL PATTERN<br>ADJUST HIGH | 0 / 1 | 00FF | 0003 ~ 00FD (0 ~ 50) (Note 1)        | 1          |

Note 1: Register data = (desired setting x 5 + 3), converted to hexadecimal

### 11.2.2 GROUP:FUNDAMENTAL PARAMETERS #2

| Register | Function / Title                     | Bank  | Mask | Adjustment Range                                                                                                    | Multiplier  |
|----------|--------------------------------------|-------|------|----------------------------------------------------------------------------------------------------|-------------|
| 34       | BASE FREQUENCY #2                    | 0 / 1 | FFFF | 09C4 ~ 9C40 (25.00 ~ 400.00)                                                                                                    | 0.01        |
| 35       | MAXIMUM OUTPUT<br>VOLTAGE #2         | 0 / 1 | FFFF | 0000 ~ 0258 (0 ~ 600)                                                                                                    | 1           |
| 36       | VOLTAGE BOOST #2                     | 0 / 1 | FFFF | 0000 ~ 012C (0.0 ~ 30.0)                                                                                                    | 0.1         |
| 37       | ELECTRONIC THERMAL<br>PROTECT LVL #2 | 0 / 1 | 00FF | 000A ~ 0064 (10 ~ 100)                                                                                                    | 1           |
| 38       | STALL PROTECTION<br>SELECTION #2     | 0 / 1 | 0040 | 0000: ON (0)<br>0040: OFF (1)                                                                                                    | _           |
| 39       | 0 STALL PROTECTION<br>LEVEL #2       | 0 / 1 | 00FF | 000A ~ 00D7 (10 ~ 215)                                                                                                    | 1           |
| ЗA       | ACCELERATION TIME #2                 | 0 / 1 | FFFF | 0001 ~ EA60 (0.1~ 6000.0)<br>0001 ~ EA60 (0.01~ 600.00)                                                                                               | 0.1<br>0.01 |
| 3B       | DECELERATION TIME #2                 | 0 / 1 | FFFF | 0001 ~ EA60 (0.1~ 6000.0)<br>0001 ~ EA60 (0.01~ 600.00)                                                                                               | 0.1<br>0.01 |
| 3C       | ACC/DEC PATTERN #2<br>SELECTION      | 0 / 1 | 0030 | 0000: Linear         (0)           0010: Self-adjusting         (1)           0020: S-Pattern #1         (2)           0030: S-Pattern #2         (3) | _           |
| 3D       | ACC/DEC #1/#2 SWITCH<br>FREQUENCY    | 0/1   | FFFF | 0000 ~ Fmax                                                                                                    | 0.01        |

### **11.2.3 GROUP:PANEL CONTROL PARAMETERS**

| Register | Function / Title      | Bank  | Mask | Adjustment Range       |     | Multiplier |
|----------|-----------------------|-------|------|------------------------|-----|------------|
| 3E       | DIRECTION SELECTION   | 0 / 1 | 0004 | 0000: Reverse          | (0) | _          |
|          | (FORWARD/REV)         |       |      | 0004: Forward          | (1) |            |
| 3F       | STOP PATTERN          | 0 / 1 | 0040 | 0000: Decelerated stop | (0) |            |
|          | SELECTION             |       |      | 0040: Coast stop       | (1) |            |
| 40       | FUNDAMENTAL PARAM     | 0 / 1 | 0004 | 0000: V/F #1           | (1) | _          |
|          | SWITCHING             |       |      | 0004: V/F #2           | (2) |            |
| 41       | ACCEL/DECEL #1/#2     | 0 / 1 | 0008 | 0000: Acc / dec #1     | (1) |            |
|          | SELECTION             |       |      | 0008: Acc / dec #2     | (2) |            |
| 42       | PANEL RESET SELECTION | 0 / 1 | 0030 | 0000: All possible     | (0) |            |
|          |                       |       |      | 0010: OL only          | (1) |            |
|          |                       |       |      | 0020: OL, OC only      | (2) |            |
| 43       | PANEL FEEDBACK        | 0 / 1 | 0001 | 0000: Feedback valid   | (0) |            |
|          | CONTROL               |       |      | 0001: Feedback invalid | (1) |            |

### **11.2.4 GROUP: TERMINAL SELECTION PARAMETERS**

| Register | Function / Title                    | Bank  | Mask | Adjustment Range                                | Multiplier |
|----------|-------------------------------------|-------|------|-------------------------------------------------|------------|
| 44       | INPUT TERMINAL<br>SELECTION         | 0 / 1 | 0001 | 0000: Standard functions (0)                    | —          |
| 45       | 1 "R" INPUT TERMINAL                | 0 / 1 | FFFF | 0000 ~ FFFF (0 ~ 54)                            | _          |
| 46       | "S1" INPUT<br>TERMINAL FUNCTION     |       |      | Refer to Table 7 (page 37)                      |            |
| 47       | "S2" INPUT<br>TERMINAL FUNCTION     |       |      |                                                 |            |
| 48       | "S3" INPUT<br>TERMINAL FUNCTION     |       |      |                                                 |            |
| 49       | "S4" INPUT<br>TERMINAL FUNCTION     |       |      |                                                 |            |
| 4A       | "F" INPUT TERMINAL<br>FUNCTION      |       |      |                                                 |            |
| 4B       | "RES" INPUT<br>TERMINAL FUNCTION    |       |      |                                                 |            |
| 4C       | "ST" INPUT<br>TERMINAL FUNCTION     |       |      |                                                 |            |
| 4D       | "S5" INPUT<br>TERMINAL FUNCTION     |       |      |                                                 |            |
| 4E       | "S6" INPUT<br>TERMINAL FUNCTION     |       |      |                                                 |            |
| 4F       | "S7" INPUT<br>TERMINAL FUNCTION     |       |      |                                                 |            |
| 50       | POTENTIAL TERMINAL<br>FUNCTION      |       |      |                                                 |            |
| 51       | R,S1-S7 TERMINAL<br>RESPONSE TIME   | 0 / 1 | 00FF | 0001 ~ 0064 (1 ~ 100)                           | 1          |
| 52       | F INPUT TERMINAL<br>RESPONSE TIME   | 0 / 1 | 00FF | 0001 ~ 0064 (1 ~ 100)                           | 1          |
| 53       | RES INPUT TERMINAL<br>RESPONSE TIME | 0 / 1 | 00FF | 0001 ~ 0064 (1 ~ 100)                           | 1          |
| 54       | ST INPUT TERMINAL<br>RESPONSE TIME  | 0 / 1 | 00FF | 0001 ~ 0064 (1 ~ 100)                           | 1          |
| 55       | "RCH" CONTACTS<br>FUNCTION          | 0 / 1 | FFFF | 0 ~ FFFF (0 ~ 63)<br>Refer to Table 8 (page 38) | —          |
| 56       | "RCH" CONTACTS DELAY<br>TIME        | 0 / 1 | 00FF | 0001 ~ 0064 (1 ~ 100)                           | 1          |
| 57       | "RCH" CONTACTS HOLD<br>TIME         | 0 / 1 | 00FF | 0001 ~ 0064 (1 ~ 100)                           | 1          |
| 58       | "LOW" CONTACTS<br>FUNCTION          | 0 / 1 | FFFF | 0 ~ FFFF (0 ~ 63)<br>Refer to Table 8 (page 38) | —          |
| 59       | "LOW" CONTACTS DELAY<br>TIME        | 0 / 1 | 00FF | 0001 ~ 0064 (1 ~ 100)                           | 1          |
| 5A       | "LOW" CONTACTS HOLD<br>TIME         | 0 / 1 | 00FF | 0001 ~ 0064 (1 ~ 100)                           | 1          |
| 5B       | "FL" CONTACTS<br>FUNCTION           | 0 / 1 | FFFF | 0 ~ FFFF (0 ~ 63)<br>Refer to Table 8 (page 38) | —          |
| 5C       | "FL" CONTACTS DELAY                 | 0 / 1 | 00FF | 0001 ~ 0064 (1 ~ 100)                           | 1          |
| 5D       | "FL" CONTACTS HOLD<br>TIME          | 0 / 1 | 00FF | 0001 ~ 0064 (1 ~ 100)                           | 1          |
| 5E       | "OUT" CONTACTS<br>FUNCTION          | 0 / 1 | FFFF | 0 ~ FFFF (0 ~ 63)<br>Refer to Table 8 (page 38) | —          |
| 5F       | "OUT" CONTACTS DELAY<br>TIME        | 0 / 1 | 00FF | 0001 ~ 0064 (1 ~ 100)                           | 1          |

| Register |                                          | Function / Title                       | Bank  | Mask | Adjustment Range                                                                                                    | Multiplier |
|----------|------------------------------------------|----------------------------------------|-------|------|----------------------------------------------------------------------------------------------------|------------|
| 60       | "OUT"<br>TIME                            | ' CONTACTS HOLD                        | 0/1   | 00FF | 0001 ~ 0064 (1 ~ 100)                                                                                                    | 1          |
| 61       | LOW S<br>OUTPU                           | SPEED SIGNAL<br>JT FREQ                | 0 / 1 | FFFF | 0 ~ Fmax                                                                                                    | 0.01       |
| 62       | ACC/I<br>DETEC                           | DEC COMPLETE<br>CT BAND                | 0 / 1 | FFFF | 0 ~ Fmax                                                                                                    | 0.01       |
| 63       | SPEED REACH MAXIMUM<br>FREQUENCY         |                                        | 0 / 1 | FFFF | 0 ~ Fmax                                                                                                    | 0.01       |
| 64       | SPEED REACH MINIMUM<br>FREQUENCY         |                                        | 0 / 1 | FFFF | 0 ~ Fmax                                                                                                    | 0.01       |
| 65       | COMMERCIAL POWER/INV<br>SWITCHING OUTPUT |                                        | 0 / 1 | 00C0 | 0000: OFF         (0)           0040: Auto switch on trip         (1)           0080: At COMMERCIAL POWER/INV         SWITCH FREQ         (2)           00C0: Both (1) and (2)         (3)      |            |
| 66       | 2, 3                                     | COMMERCIAL<br>POWER/INV<br>SWITCH FREQ | 0 / 1 | FFFF | 0 ~ Fmax                                                                                                    | 0.01       |
| 67       | "FP" OUTPUT TERMINAL<br>PULSE FREQUENCY  |                                        | 0 / 1 | 0003 | 0000: 48f         (0)           0001: 96f         (1)           0002: 360f         (2)                                                                                                    | _          |
| 68       | RR INPUT SPECIAL<br>FUNCTION SELECT      |                                        | 0 / 1 | 00E0 | 0000: Standard         (0)           0040: Fmax         (1)           0080: TACC/TDEC mult.         (2)           00C0: VB mult. Factor         (3)           0020: CL mult. Factor         (4) | —          |

| 1                |               |                                             |                  |               |                                                 |
|------------------|---------------|---------------------------------------------|------------------|---------------|-------------------------------------------------|
| Setting<br>Value | Data<br>(Hex) | Function                                    | Setting<br>Value | Data<br>(Hex) | Function                                        |
| 0                | 10C8          | R (reverse run)                             | 28               | 04AF          | Binary bit #6                                   |
| 1                | 011C          | SS1 (preset speed selection)                | 29               | 08AF          | Binary bit #7                                   |
| 2                | 021C          | SS2 (preset speed selection)                | 30               | 10AF          | Binary bit #8                                   |
| 3                | 041C          | SS3 (preset speed selection)                | 31               | 20AF          | Binary bit #9                                   |
| 4                | 081C          | SS4 (preset speed selection)                | 32               | 40AF          | Binary bit #10                                  |
| 5                | 20C8          | F (forward run)                             | 33               | 04CE          | No effect                                       |
| 6                | 201B          | RES (fault reset)                           | 34               | 01C7          | UP/DOWN frequency setting (UP)                  |
| 7                | C0C9          | ST (gate ON/OFF)                            | 35               | 02C7          | UP/DOWN frequency setting<br>(DOWN)             |
| 8                | 0CC8          | JOG selection                               | 36               | 04C7          | UP/DOWN frequency clear                         |
| 9                | 081A          | Acc/dec #1/#2 selection                     | 37               | 08C7          | PUSH-type RUN key                               |
| 10               | 101B          | Emergency off                               | 38               | 10C7          | PUSH-type STOP key                              |
| 11               | 021B          | DC injection braking ON/OFF                 | 39               | 02B9          | No effect                                       |
| 12               | 041B          | Fundamental parameter<br>switching (V/F #2) | 40               | C0C8          | Forward/reverse run selection                   |
| 13               | 011B          | Feedback control ON/OFF                     | 41               | 20C7          | RUN                                             |
| 14               | 10CE          | Pattern run selection #1                    | 42               | 30C9          | Binary data write                               |
| 15               | 20CE          | Pattern run selection #2                    | 43               | 0198          | [LOCAL/REMOTE] key                              |
| 16               | 40CE          | Pattern run selection #3                    | 44               | 0298          | [MON] key                                       |
| 17               | 80CE          | Pattern run selection #4                    | 45               | 0498          | [PRG] key                                       |
| 18               | 02CE          | Pattern run continue signal                 | 46               | 0898          | [UP] ( <b>▲</b> ) key                           |
| 19               | 01CE          | Pattern run step trigger signal             | 47               | 1098          | [DOWN] (▼) key                                  |
| 20               | 0AC9          | JOG forward run                             | 48               | 2098          | [READ/WRITE] key                                |
| 21               | 06C9          | JOG reverse run                             | 49               | 4098          | [RUN] key                                       |
| 22               | 10AE          | Binary bit #0                               | 50               | 8098          | [STOP/CLEAR] key                                |
| 23               | 20AE          | Binary bit #1                               | 51               | 08CE          | Commercial power / inverter<br>switching signal |
| 24               | 40AE          | Binary bit #2                               | 52               | 40C7          | Reserved for option use                         |
| 25               | 80AE          | Binary bit #3                               | 53               | 10CB          | RR frequency switching input                    |
| 26               | 01AF          | Binary bit #4                               | 54               | 20CB          | IV frequency switching input                    |
| 27               | 02AF          | Binary bit #5                               |                  |               |                                                 |

#### Table 7: Input Terminal Selections

Note: In order for binary bit #0 ~ #10 (setting values 22 ~ 32) and UP/DOWN frequency setting (setting values 34 & 35) inputs to be valid, parameter FREQUENCY PRIORITY SELECTION #1 or FREQUENCY PRIORITY SELECTION #2 in GROUP:FREQUENCY SETTING PARAMETERS must be set to 5 (BIN (binary setting or UP/DOWN setting)).

| Setting | Data  | Function                                                 | Setting | Data  | Function                                                                                     |
|---------|-------|----------------------------------------------------------|---------|-------|----------------------------------------------------------------------------------------------|
| Value   | (Hex) |                                                          | Value   | (Hex) |                                                                                              |
| 0       | 0000  | Lower limit frequency                                    | 32      | C5B7  | Executing emergency off                                                                      |
| 1       | 0100  | /Lower limit frequency                                   | 33      | CDB7  | /Executing emergency off                                                                     |
| 2       | 0200  | Upper limit frequency                                    | 34      | B5BB  | Executing retry                                                                              |
| 3       | 0300  | /Upper limit frequency                                   | 35      | BDBB  | /Executing retry                                                                             |
| 4       | 0400  | Low speed signal                                         | 36      | D5CF  | Pattern run switching output                                                                 |
| 5       | 0500  | /Low speed signal                                        | 37      | DDCF  | /Pattern run switching output                                                                |
| 6       | 0600  | Accel/decel complete                                     | 38      | D5D8  | PID deviation limit                                                                          |
| 7       | 0700  | /Accel/decel complete                                    | 39      | DDD8  | /PID deviation limit                                                                         |
| 8       | 0800  | Selected speed reach signal                              | 40      | C5BB  | Run/stop                                                                                     |
| 9       | 0900  | /Selected speed reach signal                             | 41      | CDBB  | /Run/stop                                                                                    |
| 10      | 0A00  | Fault                                                    | 42      | 1400  | Severe fault (armature short, load-<br>end short, open phase, output<br>error, earth fault)  |
| 11      | 0B00  | /Fault                                                   | 43      | 1500  | /Severe fault (armature short, load-<br>end short, open phase, output<br>error, earth fault) |
| 12      | 0C00  | Fault other than earth fault or<br>load-end overcurrent  | 44      | 1600  | Non-severe fault (overload,<br>overcurrent, overvoltage)                                     |
| 13      | 0D00  | /Fault other than earth fault or<br>load-end overcurrent | 45      | 1700  | /Non-severe fault (overload,<br>overcurrent, overvoltage)                                    |
| 14      | 95B5  | Overcurrent pre-alarm                                    | 46      | E5D8  | Commercial power / inverter<br>switching output #1                                           |
| 15      | 9DB5  | /Overcurrent pre-alarm                                   | 47      | EDD8  | /Commercial power / inverter<br>switching output #1                                          |
| 16      | 85C5  | Inverter overload pre-alarm                              | 48      | F5D8  | Commercial power / inverter<br>switching output #2                                           |
| 17      | 8DC5  | /Inverter overload pre-alarm                             | 49      | FDD8  | /Commercial power / inverter<br>switching output #2                                          |
| 18      | 95C5  | Motor overload pre-alarm                                 | 50      | 85C0  | Fan ON/OFF                                                                                   |
| 19      | 9DC5  | /Motor overload pre-alarm                                | 51      | 8DC0  | /Fan ON/OFF                                                                                  |
| 20      | D5C5  | Overheat pre-alarm                                       | 52      | F5B6  | Executing JOG                                                                                |
| 21      | DDC5  | /Overheat pre-alarm                                      | 53      | FDB6  | /Executing JOG                                                                               |
| 22      | A5B4  | Overvoltage pre-alarm                                    | 54      | 1800  | Local/remote operation                                                                       |
| 23      | ADB4  | /Overvoltage pre-alarm                                   | 55      | 1900  | /Local/remote operation                                                                      |
| 24      | E5B4  | Undervoltage alarm                                       | 56      | A5D1  | Cumulative timer alarm                                                                       |
| 25      | EDB4  | /Undervoltage alarm                                      | 57      | ADD1  | /Cumulative timer alarm                                                                      |
| 26      | 85B5  | Undercurrent alarm                                       | 58      | 1A00  | Communication error alarm                                                                    |
| 27      | 8DB5  | /Undercurrent alarm                                      | 59      | 1B00  | /Communication error alarm                                                                   |
| 28      | 85D1  | Overtorque alarm                                         | 60      | A5B6  | F/R                                                                                          |
| 29      | 8DD1  | /Overtorque alarm                                        | 61      | ADB6  | /F/R                                                                                         |
| 30      | E5BB  | Braking resistor OL pre-alarm                            | 62      | 1E00  | Run preparation complete                                                                     |
| 31      | EDBB  | /Braking resistor OL pre-alarm                           | 63      | 1F00  | /Run preparation complete                                                                    |

#### Table 8: Output Terminal Selections (RCH, LOW, FL, OUT relay contacts)

# TOSHIBA .

### 11.2.5 GROUP:SPECIAL CONTROL PARAMETERS

| Register | Function / Title   |                                | Bank  | Mask | Adjustment Range           | Multiplier |
|----------|--------------------|--------------------------------|-------|------|----------------------------|------------|
| 69       | START-UP FREQUENCY |                                | 0 / 1 | FFFF | 0000 ~ 03E8 (0.00 ~ 10.00) | 0.01       |
| 6A ~ 6F  |                    | Reserved                       |       |      |                            | —          |
| 70       | END                | FREQUENCY                      | 0 / 1 | FFFF | 0000 ~ 0BB8 (0.00 ~ 30.00) | 0.01       |
| 71       | RUN                | FREQUENCY                      | 0 / 1 | FFFF | 0000 ~ Fmax                | 0.01       |
| 72       | RUN<br>HYS         | FREQUENCY<br>TERESIS           | 0 / 1 | FFFF | 0000 ~ 0BB8 (0.00 ~ 30.00) | 0.01       |
| 73       | ENA                | BLE JUMP                       | 0 / 1 | 0080 | 0000: Function OFF (0)     |            |
|          | FREQUENCIES        |                                |       |      | 0080: Function ON (1)      |            |
| 74       | 1                  | JUMP FREQUENCY #1              | 0 / 1 | FFFF | 0000 ~ Fmax                | 0.01       |
| 75       |                    | JUMP FREQUENCY #1<br>BANDWIDTH | 0 / 1 | FFFF | 0000 ~ 0BB8 (0.00 ~ 30.00) | 0.01       |
| 76       |                    | JUMP FREQUENCY #2              | 0 / 1 | FFFF | 0000 ~ Fmax                | 0.01       |
| 77       |                    | JUMP FREQUENCY #2<br>BANDWIDTH | 0 / 1 | FFFF | 0000 ~ 0BB8 (0.00 ~ 30.00) | 0.01       |
| 78       |                    | JUMP FREQUENCY #3              | 0 / 1 | FFFF | 0000 ~ Fmax                | 0.01       |
| 79       |                    | JUMP FREQUENCY #3<br>BANDWIDTH | 0 / 1 | FFFF | 0000 ~ 0BB8 (0.00 ~ 30.00) | 0.01       |
| 7A ~ 7F  |                    | Reserved                       | _     |      |                            |            |
| 80       | PWM                | CARRIER FREQUENCY (Note 1)     | 0 / 1 | 00FF | 0005 ~ 0064 (0.5 ~ 10.0)   | 0.1        |

Note 1: Actual adjustment range depends on inverter rating.

### 11.2.6 GROUP:FREQUENCY SETTING PARAMETERS

| Register |       | Function / Title                 | Bank  | Mask | Adjustment Range         |     | Multiplier |
|----------|-------|----------------------------------|-------|------|--------------------------|-----|------------|
| 81       | FRI   | EQUENCY PRIORITY                 | 0 / 1 | 0007 | 0001: RR                 | (1) | _          |
|          | SEI   | JECTION #1                       |       |      | 0002: IV                 | (2) |            |
|          |       |                                  |       |      | 0003: RX                 | (3) |            |
|          |       |                                  |       |      | 0004: PG                 | (4) |            |
|          |       |                                  |       |      | 0005: BIN                | (5) |            |
| 82       | FRI   | EQUENCY PRIORITY                 | 0 / 1 | 0038 | 0008: RR                 | (1) | —          |
|          | SEI   | TECTION #2                       |       |      | 0010: IV                 | (2) |            |
|          |       |                                  |       |      | 0018: RX                 | (3) |            |
|          |       |                                  |       |      | 0020: PG                 | (4) |            |
|          |       |                                  |       |      | 0028: BIN                | (5) |            |
| 83       | ANA   | ALOG INPUT FILTER                | 0 / 1 | 0003 | 0000: No filter          | (0) | —          |
|          |       |                                  |       |      | 0001: Small filter       | (1) |            |
|          |       |                                  |       |      | 0002: Medium filter      | (2) |            |
|          |       |                                  |       |      | 0003: Large filter       | (3) |            |
| 84       | RR    | TERMINAL STANDARD                | 0 / 1 | 0002 | 0000: Standard           | (0) | —          |
|          | OR    | ADJUSTABLE                       |       |      | 0002: Adjustable         | (1) |            |
| 85       | 1     | RR REFERENCE                     | 0 / 1 | 00FF | 0000 ~ 0064 (0 ~ 100)    |     | 1          |
|          |       | SETTING POINT #1                 |       |      |                          |     |            |
| 86       |       | RR REF POINT #1<br>FREQUENCY     | 0/1   | FFFF | 0000 ~ Fmax              |     | 0.01       |
| 87       |       | RR REFERENCE<br>SETTING POINT #2 | 0 / 1 | 00FF | 0000 ~ 0064 (0 ~ 100)    |     | 1          |
| 88       |       | RR REF POINT #2<br>FREQUENCY     | 0 / 1 | FFFF | 0000 ~ Fmax              |     | 0.01       |
| 89       | IV    | TERMINAL STANDARD                | 0 / 1 | 0004 | 0000: Standard           | (0) | _          |
|          | OR    | ADJUSTABLE                       |       |      | 0004: Adjustable         | (1) |            |
| 8A       | 1     | IV REFERENCE<br>SETTING POINT #1 | 0 / 1 | 00FF | 0000 ~ 0064 (0 ~ 100)    |     | 1          |
| 8B       |       | IV REF POINT #1<br>FREQUENCY     | 0 / 1 | FFFF | 0000 ~ Fmax              |     | 0.01       |
| 8C       |       | IV REFERENCE<br>SETTING POINT #2 | 0 / 1 | 00FF | 0000 ~ 0064 (0 ~ 100)    |     | 1          |
| 8D       |       | IV REF POINT #2<br>FREQUENCY     | 0 / 1 | FFFF | 0000 ~ Fmax              |     | 0.01       |
| 8E       | RX    | TERMINAL STANDARD                | 0 / 1 | 0008 | 0000: Standard           | (0) | —          |
|          | OR    | ADJUSTABLE                       |       |      | 0008: Adjustable         | (1) |            |
| 8F       | 1     | RX REFERENCE                     | 0 / 1 | 00FF | 009C ~ 00FF, 0000 ~ 0064 |     | 1          |
|          |       | SETTING POINT #1                 |       |      | (-100 ~ -1, 0 ~ 100)     |     |            |
| 90       |       | RX REF POINT #1<br>FREQUENCY     | 0 / 1 | FFFF | -Fmax ~ Fmax             |     | 0.02       |
| 91       | 1     | RX REFERENCE                     | 0/1   | 00FF | 009C ~ 00FF, 0000 ~ 0064 |     | 1          |
|          |       | SETTING POINT #2                 |       |      | (-100 ~ -1. 0 ~ 100)     |     |            |
| 92       |       | RX REF POINT #2<br>FREOUENCY     | 0 / 1 | FFFF | -Fmax ~ Fmax             |     | 0.02       |
| 93       | PG    | -<br>TERMINAL STANDARD           | 0/1   | 0010 | 0000: Standard           | (0) |            |
|          | OR    | ADJUSTABLE                       |       |      | 0010: Adjustable         | (1) |            |
| 94       | 1     | PG REFERENCE                     | 0/1   | 00FF | 009C ~ 00FF, 0000 ~ 0064 | 、 / | 1          |
|          | .<br> | SETTING POINT #1                 |       |      | (-100 ~ -1 0 ~ 100)      |     |            |
| 05       | -     | PG REF POINT #1                  | 0/1   | FEEE | Emox Emox                |     | 0.02       |
| 30       |       | FREQUENCY                        | 0/1   |      |                          |     | 0.02       |
| 96       |       | PG REFERENCE                     | 0 / 1 | 00FF | 009C ~ 00FF, 0000 ~ 0064 |     | 1          |
|          |       | SETTING POINT #2                 |       |      | (-100 ~ -1, 0 ~ 100)     |     |            |
| 97       |       | PG REF POINT #2<br>FREQUENCY     | 0 / 1 | FFFF | -Fmax ~ Fmax             |     | 0.02       |

| Register | Function / Title  |                                      | Bank  | Mask | Adjustment Range                                                                                     | Multiplier |
|----------|-------------------|--------------------------------------|-------|------|----------------------------------------------------------------------------------------------------|------------|
| 98       | BINARY<br>ADJUST/ | INPUT STD OR<br>ABLE                 | 0 / 1 | 0001 | 0000: Standard (0)                                                                                   | —          |
| 99       | 1 BII             | IARY REF                             | 0/1   | 00FF | 0001: Adjustable (1)                                                                                 | 1          |
|          | SET               | TTING POINT #1                       | 0,1   | 0011 |                                                                                                    |            |
| 9A       | BI1<br>#1         | NARY REF POINT<br>FREQUENCY          | 0/1   | FFFF | -Fmax ~ Fmax                                                                                         | 0.02       |
| 9B       | BIN<br>SET        | NARY REF<br>ITING POINT #2           | 0 / 1 | 00FF | 0000 ~ 0064 (0 ~ 100)                                                                                | 1          |
| 9C       | BI1<br>#2         | NARY REF POINT<br>FREQUENCY          | 0 / 1 | FFFF | -Fmax ~ Fmax                                                                                         | 0.02       |
| 9D       | JOG RUI           | N FREQUENCY                          | 0 / 1 | FFFF | 0000 ~ 07D0 (0.00 ~ 20.00)                                                                           | 0.01       |
| 9E       | Other<br>than 0   | JOG STOP<br>METHOD                   | 0 / 1 | 00C0 | 0000: Decelerated stop(0)0040: Coast stop(1)0080: DC injection stop(2)                               | _          |
| 9F       | PRESET            | SPEED<br>ION                         | 0 / 1 | 000F | 0000 ~ 000F (0 ~ 15)                                                                                 | 1          |
| A0 ~ FF  | <u>BELLCI</u>     | Reserved                             |       |      |                                                                                                    |            |
| 100      | Other             | PRESET SPEED                         | 0/1   | 0004 | 0000: Deactivated (0)                                                                                | _          |
|          | than 0            | MODE<br>ACTIVATION                   |       |      | 0004: Activated (1)                                                                                  |            |
| 101      |                   | PRESET SPEED<br>#1 FREQUENCY         | 1     | FFFF | LL ~ UL                                                                                              | 0.01       |
| 102      |                   | PRESET SPEED<br>#1 OPERATING<br>MODE | 1     | 040C | 0004: (0)<br>0000: (1)<br>000C: (2)<br>0008: (3)<br>0404: (4)<br>0400: (5)<br>040C: (6)<br>0408: (7) | 1          |
| 103      | 2 or              | PRESET SPEED<br>#2 FREQUENCY         | 1     | FFFF | LL ~ UL                                                                                              | 0.01       |
| 104      | riightei          | PRESET SPEED<br>#2 OPERATING<br>MODE | 1     | 040C | Same as PRESET SPEED #1<br>OPERATING MODE                                                            | 1          |
| 105      | 3 or<br>higher    | PRESET SPEED<br>#3 FREQUENCY         | 1     | FFFF | LL ~ UL                                                                                              | 0.01       |
| 106      |                   | PRESET SPEED<br>#3 OPERATING<br>MODE | 1     | 040C | Same as PRESET SPEED #1<br>OPERATING MODE                                                            | 1          |
| 107      | 4 or<br>higher    | PRESET SPEED<br>#4 FREQUENCY         | 1     | FFFF | LL ~ UL                                                                                              | 0.01       |
| 108      | 0                 | PRESET SPEED<br>#4 OPERATING<br>MODE | 1     | 040C | Same as PRESET SPEED #1<br>OPERATING MODE                                                            | 1          |
| 109      | 5 or<br>higher    | PRESET SPEED<br>#5 FREQUENCY         | 1     | FFFF | LL ~ UL                                                                                              | 0.01       |
| 10A      | 0                 | PRESET SPEED<br>#5 OPERATING<br>MODE | 1     | 040C | Same as PRESET SPEED #1<br>OPERATING MODE                                                            | 1          |
| 10B      | 6 or<br>higher    | PRESET SPEED<br>#6 FREQUENCY         | 1     | FFFF | LL ~ UL                                                                                              | 0.01       |
| 10C      | Ŭ                 | PRESET SPEED<br>#6 OPERATING<br>MODE | 1     | 040C | Same as PRESET SPEED #1<br>OPERATING MODE                                                            | 1          |
| 10D      | 7 or<br>higher    | PRESET SPEED<br>#7 FREQUENCY         | 1     | FFFF | LL ~ UL                                                                                              | 0.01       |
| 10E      | ,<br>             | PRESET SPEED<br>#7 OPERATING<br>MODE | 1     | 040C | Same as PRESET SPEED #1<br>OPERATING MODE                                                            | 1          |

| Register | Fu              | unction / Title                       | Bank | Mask | Adjustment Range                          | Multiplier |
|----------|-----------------|---------------------------------------|------|------|-------------------------------------------|------------|
| 10F      | 8 or<br>higher  | PRESET SPEED<br>#8 FREQUENCY          | 1    | FFFF | LL ~ UL                                   | 0.01       |
| 110      |                 | PRESET SPEED<br>#8 OPERATING<br>MODE  | 1    | 040C | Same as PRESET SPEED #1<br>OPERATING MODE | 1          |
| 111      | 9 or<br>higher  | PRESET SPEED<br>#9 FREQUENCY          | 1    | FFFF | LL ~ UL                                   | 0.01       |
| 112      |                 | PRESET SPEED<br>#9 OPERATING<br>MODE  | 1    | 040C | Same as PRESET SPEED #1<br>OPERATING MODE | 1          |
| 113      | 10 or<br>higher | PRESET SPEED<br>#10 FREQUENCY         | 1    | FFFF | LL ~ UL                                   | 0.01       |
| 114      |                 | PRESET SPEED<br>#10 OPERATING<br>MODE | 1    | 040C | Same as PRESET SPEED #1<br>OPERATING MODE | 1          |
| 115      | 11 or<br>higher | PRESET SPEED<br>#11 FREQUENCY         | 1    | FFFF | LL ~ UL                                   | 0.01       |
| 116      |                 | PRESET SPEED<br>#11 OPERATING<br>MODE | 1    | 040C | Same as preset speed #1<br>OPERATING MODE | 1          |
| 117      | 12 or<br>higher | PRESET SPEED<br>#12 FREQUENCY         | 1    | FFFF | LL ~ UL                                   | 0.01       |
| 118      |                 | PRESET SPEED<br>#12 OPERATING<br>MODE | 1    | 040C | Same as PRESET SPEED #1<br>OPERATING MODE | 1          |
| 119      | 13 or<br>higher | PRESET SPEED<br>#13 FREQUENCY         | 1    | FFFF | LL ~ UL                                   | 0.01       |
| 11A      |                 | PRESET SPEED<br>#13 OPERATING<br>MODE | 1    | 040C | Same as preset speed #1<br>OPERATING MODE | 1          |
| 11B      | 14 or<br>higher | PRESET SPEED<br>#14 FREQUENCY         | 1    | FFFF | LL ~ UL                                   | 0.01       |
| 11C      |                 | PRESET SPEED<br>#14 OPERATING<br>MODE | 1    | 040C | Same as preset speed #1<br>OPERATING MODE | 1          |
| 11D      | 15              | PRESET SPEED<br>#15 FREQUENCY         | 1    | FFFF | LL ~ UL                                   | 0.01       |
| 11E      |                 | PRESET SPEED<br>#15 OPERATING<br>MODE | 1    | 040C | Same as preset speed #1<br>OPERATING MODE | 1          |

### **11.2.7 GROUP:PROTECTION FUNCTION PARAMETERS**

| Register |                                 | Function / Title |                                      | Bank  | Mask                                                                                                    | Adjustment Range                                                                                                    | Multiplier |
|----------|---------------------------------|------------------|--------------------------------------|-------|----------------------------------------------------------------------------------------------------|----------------------------------------------------------------------------------------------------|------------|
| 11F      | DYN<br>SEI                      | AMIC<br>ECTI     | C BRAKING<br>CON                     | 0/1   | 0003                                                                                                    | 0000:no dynamic braking(0)0001:with dynamic braking, no DBR<br>overload trip(1)0003:with dynamic braking and<br>DBR overload trip(2)                         |            |
| 120      | 2                               | BRA<br>VAI       | AKING RESISTOR<br>JUE                | 0 / 1 | FFFF                                                                                                    | 000A ~ 2710 (1.0 ~ 1000)                                                                                                    | 0.1        |
| 121      |                                 | BRA<br>POW       | AKING RESISTOR<br>NER RATING         | 0 / 1 | FFFF                                                                                                    | 0001 ~ EA60 (0.01 ~ 600.00)                                                                                                    | 0.01       |
| 122      | OVE<br>PRC                      | RVOI             | TAGE STALL<br>TION                   | 0 / 1 | 0004                                                                                                    | 0000: ON (0)<br>0004: OFF (1)                                                                                                    | _          |
| 123      | DC<br>FRE                       | INJE<br>QUEN     | CTION START<br>JCY                   | 0 / 1 | FFFF                                                                                                    | 0000 ~ 2EE0 (0.00 ~ 120.00)                                                                                                    | 0.01       |
| 124      | Otł<br>tha                      | ner<br>n 0       | DC INJECTION<br>CURRENT<br>MAGNITUDE | 0 / 1 | 00FF                                                                                                    | 0000 ~ 0064 (0 ~ 100)                                                                                                    | 1          |
| 125      |                                 |                  | DC INJECTION<br>TIME                 | 0 / 1 | 00FF                                                                                                    | 0000 ~ 0064 (0.0 ~ 10.0)                                                                                                    | 0.1        |
| 126      | FWD<br>PRI                      | /REV<br>ORII     | / DC INJECTION<br>TY CTRL            | 0 / 1 | 0040                                                                                                    | 0000: OFF (0)<br>0040: ON (1)                                                                                                    |            |
| 127      | MOT<br>STA                      | OR S             | SHAFT<br>JARY CTRL                   | 0 / 1 | 0080                                                                                                    | 0000: OFF (0)<br>0080: ON (1)                                                                                                    | —          |
| 128      | EMERGENCY OFF MODE<br>SELECTION |                  | 0 / 1                                | 0030  | 0000: Coast stop         (0)           0010: Decelerated stop         (1)           0020: DC injection stop         (2)                                                                                                  | —                                                                                                    |            |
| 129      | 2 EMERGENCY OFF DC              |                  | 0 / 1                                | 00FF  | 0000 ~ 0064 (0.0 ~ 10.0)                                                                                                    | 0.1                                                                                                    |            |
| 12A      | NUMBER OF RETRY<br>ATTEMPTS     |                  | 0 / 1                                | 00FF  | 0000 ~ 000A (0 ~ 10)                                                                                                    | 1                                                                                                    |            |
| 12B      | Otł<br>tha                      | ner<br>n 0       | TIME BETWEEN<br>RETRY ATTEMPTS       | 0 / 1 | 00FF                                                                                                    | 0000 ~ 0064 (0.0 ~ 10.0)                                                                                                    | 0.1        |
| 12C      | REG<br>RID                      | ENEF<br>E-TH     | RATION POWER<br>HROUGH               | 0 / 1 | 0008                                                                                                    | 0000: OFF (0)<br>0008: ON (1)                                                                                                    |            |
| 12D      | 1                               | REG<br>RII       | ENERATION<br>DE-THROUGH TIME         | 0 / 1 | 00FF                                                                                                    | 0000 ~ 00FA (0.0 ~ 25.0)                                                                                                    | 0.1        |
| 12E      | AUT<br>SPE                      | O-RE<br>ED S     | START (MOTOR<br>SEARCH)              | 0 / 1 | 0018                                                                                                    | 0000: OFF         (0)           0008: On power failure         (1)           0010: On ST make/break         (2)           0018: Both (1) and (2)         (3) |            |
| 12F      | ELE<br>PRC                      | CTRC             | NIC THERMAL<br>CLVL #1               | 0 / 1 | 00FF                                                                                                    | 000A ~ 0064 (10 ~ 100)                                                                                                    | 1          |
| 130      | OVE<br>STA                      | RLOA<br>RT F     | AD REDUCTION<br>FREQ                 | 0 / 1 | FFFF                                                                                                    | 0000 ~ 0BB8 (0.00 ~ 30.00)                                                                                                    | 0.01       |
| 131      | MOT<br>TIM                      | 'OR 1<br>IE LI   | .50% OVERLOAD<br>MIT                 | 0 / 1 | 00FF                                                                                                    | 0001 ~ 00F0 (10 ~ 2400)                                                                                                    | 10         |
| 132      | OVERLOAD SELECTION              |                  | 0/1                                  | 0030  | 0000: with motor overload trip,<br>without soft-stall(0)0010: with motor overload trip and<br>soft-stall(1)0020: without soft-stall or motor<br>overload trip(2)0030: with soft-stall, without motor<br>overload trip(3) | _                                                                                                    |            |
| 133      | STA<br>ENA                      | LL F<br>BLE      | PROTECTION                           | 0 / 1 | 0040                                                                                                    | 0000: ON (0)<br>0040: OFF (1)                                                                                                    | —          |
| 134      | 0                               | STA<br>CUR       | ALL PROTECTION<br>RRENT LEVEL        | 0 / 1 | 00FF                                                                                                    | 000A ~ 00D7 (10 ~ 215)                                                                                                    | 1          |

| Register | Function / Title                         | Bank  | Mask | Adjustment Range                                                                                                    | Multiplier |
|----------|------------------------------------------|-------|------|----------------------------------------------------------------------------------------------------|------------|
| 135      | UNDERVOLTAGE TRIP<br>SELECTION           | 0 / 1 | 0080 | 0000: Trip disabled(0)0080: Trip (during run)(1)                                                                                       | —          |
| 136      | UNDERVOLTAGE DETECT<br>TIME              | 0 / 1 | FFFF | 0000 ~ 03E8 (0.00 ~ 10.00)                                                                                                    | 0.01       |
| 137      | LOW CURRENT DETECT<br>SELECTION          | 0 / 1 | 8000 | 0000: Trip disabled(0)0008: Trip on detection(1)                                                                                       | —          |
| 138      | LOW CURRENT DETECT<br>LEVEL              | 0 / 1 | 00FF | 0000 ~ 0064 (0 ~ 100)                                                                                                    | 1          |
| 139      | LOW CURRENT DETECTION<br>TIME            | 0 / 1 | 00FF | 0000 ~ 00FF (0 ~ 255)                                                                                                    | 1          |
| 140      | OUTPUT SHORT-CIRCUIT<br>DETECTION SELECT | 0 / 1 | 0003 | 0000:Standard motor(0)0001:High-speed motor(1)0002:Positioning use (standard<br>motor)(2)0003:Positioning use (high-speed<br>motor)(3) |            |
| 141      | OVERTORQUE TRIP<br>SELECTION             | 0 / 1 | 0040 | 0000: Trip disabled(0)0040: Trip enabled(1)                                                                                            | —          |
| 142      | OVERTORQUE TRIP LEVEL                    | 0 / 1 | 00FF | 0000 ~ 00C8 (0 ~ 200)                                                                                                    | 1          |
| 143      | FAULT TRIP EEPROM<br>SAVE ENABLE         | 0 / 1 | 0002 | 0000: Data cleared when powered<br>OFF (0)<br>0002: Data retained when powered<br>OFF (1)                                              | _          |
| 144      | COOLING FAN CONTROL<br>SELECTION         | 0 / 1 | 0004 | 0000: Automatic (temperature<br>detection)(0)0004: Always ON(1)                                                                        | —          |
| 145      | CUMULATIVE RUN TIMER<br>ALARM SETTING    | 0 / 1 | FFFF | 0000 ~ C34B (0.00 ~ 999.90)                                                                                                    | 0.02       |

### **11.2.8 GROUP:PATTERN RUN CONTROL PARAMETERS**

| Register | Function / Title                     | Bank  | Mask | Adjustment Range           |            | Multiplier |
|----------|--------------------------------------|-------|------|----------------------------|------------|------------|
| 146      | PATTERN RUN SELECTION                | 0 / 1 | 0008 | 0000: OFF<br>0008: ON      | (0)<br>(1) | —          |
| 147      | 1 PATTERN RUN                        | 0/1   | 0001 | 0000: reset on stop        | (0)        |            |
|          | CONTINUE MODE                        |       |      | 0001: switch when done     | (1)        |            |
| 148      | PATTERN GROUP #1<br>SPEED #0         | 1     | 00FF | 0000: Skip                 | (0)        | 1          |
| 149      | PATTERN GROUP #1<br>SPEED #1         |       |      | 0001 ~ 000F: Speeds 1 ~ 15 |            |            |
| 150      | PATTERN GROUP #1<br>SPEED #2         |       |      |                            |            |            |
| 151      | PATTERN GROUP #1<br>SPEED #3         |       |      |                            |            |            |
| 152      | PATTERN GROUP #1<br>SPEED #4         |       |      |                            |            |            |
| 153      | PATTERN GROUP #1<br>SPEED #5         |       |      |                            |            |            |
| 154      | PATTERN GROUP #1<br>SPEED #6         |       |      |                            |            |            |
| 155      | PATTERN GROUP #1<br>SPEED #7         |       |      |                            |            |            |
| 156      | PATTERN GROUP #1<br>NUMBER OF CYCLES | 0 / 1 | 00FF | 0001 ~ 00FF: 1 ~ 255       |            | 1          |
| 157      | PATTERN GROUP #2<br>SPEED #0         | 1     | 00FF | 0000: Skip                 | (0)        | 1          |
| 158      | PATTERN GROUP #2<br>SPEED #1         |       |      | 0001 ~ 000F: Speeds 1 ~ 15 |            |            |
| 159      | PATTERN GROUP #2<br>SPEED #2         |       |      |                            |            |            |
| 15A      | PATTERN GROUP #2<br>SPEED #3         |       |      |                            |            |            |
| 15B      | PATTERN GROUP #2<br>SPEED #4         |       |      |                            |            |            |
| 15C      | PATTERN GROUP #2<br>SPEED #5         |       |      |                            |            |            |
| 15D      | PATTERN GROUP #2<br>SPEED #6         |       |      |                            |            |            |
| 15E      | PATTERN GROUP #2<br>SPEED #7         |       |      |                            |            |            |
| 15F      | PATTERN GROUP #2<br>NUMBER OF CYCLES | 0 / 1 | 00FF | 0001 ~ 00FF: 1 ~ 255       |            | 1          |
| 160      | PATTERN GROUP #3<br>SPEED #0         | 1     | 00FF | 0000: Skip                 | (0)        | 1          |
| 161      | PATTERN GROUP #3<br>SPEED #1         |       |      | 0001 ~ 000F: Speeds 1 ~ 15 |            |            |
| 162      | PATTERN GROUP #3<br>SPEED #2         |       |      |                            |            |            |
| 163      | PATTERN GROUP #3<br>SPEED #3         |       |      |                            |            |            |
| 164      | PATTERN GROUP #3<br>SPEED #4         |       |      |                            |            |            |
| 165      | PATTERN GROUP #3<br>SPEED #5         |       |      |                            |            |            |
| 166      | PATTERN GROUP #3<br>SPEED #6         |       |      |                            |            |            |
| 167      | PATTERN GROUP #3<br>SPEED #7         |       |      |                            |            |            |
| 168      | PATTERN GROUP #3<br>NUMBER OF CYCLES | 0 / 1 | 00FF | 0001 ~ 00FF: 1 ~ 255       |            | 1          |

| Register | Function / Title                      | Bank  | Mask | Adjustment Range                                    | Multiplier |
|----------|---------------------------------------|-------|------|-----------------------------------------------------|------------|
| 169      | PATTERN GROUP #4<br>SPEED #0          | 1     | 00FF | 0000: Skip (0)                                      | 1          |
| 16A      | PATTERN GROUP #4<br>SPEED #1          |       |      | 0001 ~ 000F: Speeds 1 ~ 15                          |            |
| 16B      | PATTERN GROUP #4<br>SPEED #2          |       |      |                                                     |            |
| 16C      | PATTERN GROUP #4<br>SPEED #3          |       |      |                                                     |            |
| 16D      | PATTERN GROUP #4<br>SPEED #4          |       |      |                                                     |            |
| 16E      | PATTERN GROUP #4<br>SPEED #5          |       |      |                                                     |            |
| 16F      | PATTERN GROUP #4<br>SPEED #6          |       |      |                                                     |            |
| 170      | PATTERN GROUP #4<br>SPEED #7          |       |      |                                                     |            |
| 171      | PATTERN GROUP #4<br>NUMBER OF CYCLES  | 0 / 1 | 00FF | 0001 ~ 00FF: 1 ~ 255                                | 1          |
| 172      | SPEED #1 CONTINUE<br>MODE             | 1     | 00FF | 0000: Count in seconds from time of activation (0)  |            |
|          |                                       |       |      | 0001: Count in minutes from time of activation (1)  |            |
|          |                                       |       |      | 0002: Count in seconds from speed                   |            |
|          |                                       |       |      | 0003: Count in minutes from speed                   |            |
|          |                                       |       |      | 0004: Non-stop (continue until<br>STOP command) (4) |            |
|          |                                       |       |      | 0005: Continue until next step                      |            |
| 173      | < 4 SPEED #1 DRIVE                    | 1     | FFFF | 0000 ~ 1F40 (0 ~ 8000)                              | 1          |
| 174      | SPEED #2 CONTINUE                     | 1     | 00FF | Same as SPEED #1 CONTINUE                           |            |
| 175      | <pre>&lt;4 SPEED #2 DRIVE TIME</pre>  | 1     | FFFF | 0000 ~ 1F40 (0 ~ 8000)                              | 1          |
| 176      | SPEED #3 CONTINUE<br>MODE             | 1     | 00FF | Same as SPEED #1 CONTINUE                           |            |
| 177      | < 4 SPEED #3 DRIVE<br>TIME            | 1     | FFFF | 0000 ~ 1F40 (0 ~ 8000)                              | 1          |
| 178      | SPEED #4 CONTINUE<br>MODE             | 1     | 00FF | Same as SPEED #1 CONTINUE                           | —          |
| 179      | <pre>&lt;4 SPEED #4 DRIVE TIME</pre>  | 1     | FFFF | 0000 ~ 1F40 (0 ~ 8000)                              | 1          |
| 17A      | SPEED #5 CONTINUE<br>MODE             | 1     | 00FF | Same as SPEED #1 CONTINUE MODE                      |            |
| 17B      | <pre>&lt;4 SPEED #5 DRIVE TIME</pre>  | 1     | FFFF | 0000 ~ 1F40 (0 ~ 8000)                              | 1          |
| 17C      | SPEED #6 CONTINUE<br>MODE             | 1     | 00FF | Same as SPEED #1 CONTINUE MODE                      |            |
| 17D      | <pre>&lt; 4 SPEED #6 DRIVE TIME</pre> | 1     | FFFF | 0000 ~ 1F40 (0 ~ 8000)                              | 1          |
| 17E      | SPEED #7 CONTINUE<br>MODE             | 1     | 00FF | Same as SPEED #1 CONTINUE MODE                      |            |
| 17F      | <pre>&lt; 4 SPEED #7 DRIVE TIME</pre> | 1     | FFFF | 0000 ~ 1F40 (0 ~ 8000)                              | 1          |
| 180      | SPEED #8 CONTINUE<br>MODE             | 1     | 00FF | Same as SPEED #1 CONTINUE MODE                      |            |
| 181      | <pre>&lt; 4 SPEED #8 DRIVE TIME</pre> | 1     | FFFF | 0000 ~ 1F40 (0 ~ 8000)                              | 1          |

| Register | Fu                         | unction / Title         | Bank | Mask | Adjustment Range               | Multiplier |
|----------|----------------------------|-------------------------|------|------|--------------------------------|------------|
| 182      | SPEI<br>MODI               | ED #9 CONTINUE<br>E     | 1    | 00FF | Same as SPEED #1 CONTINUE MODE | —          |
| 183      | < 4                        | SPEED #9 DRIVE<br>TIME  | 1    | FFFF | 0000 ~ 1F40 (0 ~ 8000)         | 1          |
| 184      | SPEI<br>MODI               | ED #10 CONTINUE<br>E    | 1    | 00FF | Same as SPEED #1 CONTINUE MODE | —          |
| 185      | < 4                        | SPEED #10<br>DRIVE TIME | 1    | FFFF | 0000 ~ 1F40 (0 ~ 8000)         | 1          |
| 186      | SPEH<br>MODH               | ED #11 CONTINUE<br>E    | 1    | 00FF | Same as SPEED #1 CONTINUE MODE | —          |
| 187      | < 4                        | SPEED #11<br>DRIVE TIME | 1    | FFFF | 0000 ~ 1F40 (0 ~ 8000)         | 1          |
| 188      | SPEED #12 CONTINUE<br>MODE |                         | 1    | 00FF | Same as SPEED #1 CONTINUE MODE | —          |
| 189      | < 4                        | SPEED #12<br>DRIVE TIME | 1    | FFFF | 0000 ~ 1F40 (0 ~ 8000)         | 1          |
| 18A      | SPEH<br>MODH               | ED #13 CONTINUE<br>E    | 1    | 00FF | Same as SPEED #1 CONTINUE MODE | —          |
| 18B      | < 4                        | SPEED #13<br>DRIVE TIME | 1    | FFFF | 0000 ~ 1F40 (0 ~ 8000)         | 1          |
| 18C      | SPEH<br>MODH               | ED #14 CONTINUE<br>E    | 1    | 00FF | Same as SPEED #1 CONTINUE MODE | —          |
| 18D      | < 4                        | SPEED #14<br>DRIVE TIME | 1    | FFFF | 0000 ~ 1F40 (0 ~ 8000)         | 1          |
| 18E      | SPEI<br>MODI               | ED #15 CONTINUE         | 1    | 00FF | Same as SPEED #1 CONTINUE MODE | —          |
| 18F      | < 4                        | SPEED #15<br>DRIVE TIME | 1    | FFFF | 0000 ~ 1F40 (0 ~ 8000)         | 1          |

### **11.2.9 GROUP:FEEDBACK CONTROL PARAMETERS**

| Register     |              | Function / Title                   | Bank  | Mask | Adjustment Range                                    | Multiplier |
|--------------|--------------|------------------------------------|-------|------|-----------------------------------------------------|------------|
| 190          | FEED         | BACK CONTROL                       | 0 / 1 | 0060 | 0020: No feedback (0)                               | —          |
|              | SELE         | CITON                              |       |      | 0040: PID control (1)                               |            |
|              |              |                                    | - / . |      | 0060: Speed feedback (2)                            |            |
| 191          | 1, 2         | FEEDBACK INPUT<br>SIGNAL SELECTION | 0/1   | 001C | 0004: RR input (1)                                  | —          |
|              |              | STOLES SELECTION                   |       |      | 0008: IV input (2)                                  |            |
|              |              |                                    |       |      | 000C: RX Input (3)                                  |            |
|              |              |                                    |       |      | 0010: PG reedback (4)                               |            |
|              |              |                                    |       |      | 0014. RS232C Input (5)                              |            |
|              |              |                                    |       |      | interface board (6)                                 |            |
|              |              |                                    |       |      | 001C: BIN input (7)                                 |            |
| 192          |              | PROPORTIONAL<br>GAIN               | 0 / 1 | 00FF | 0001 ~ 00FF (0.01 ~ 2.55)                           | 0.01       |
| 193          |              | INTEGRAL GAIN                      | 0 / 1 | FFFF | 0001 ~ 8CA0 (0.01 ~ 360.00)                         | 0.01       |
| 194          |              | ANTI-HUNTING<br>GAIN               | 0 / 1 | 00FF | 0000 ~ 00FF (0.0 ~ 25.5)                            | 0.1        |
| 195          |              | LAG TIME<br>CONSTANT               | 0 / 1 | 00FF | 0000 ~ 00FF (0 ~ 255)                               | 1          |
| 196          |              | PID LOWER LIMIT<br>FREQUENCY       | 0 / 1 | FFFF | 0 ~ Fmax                                            | 0.01       |
| 197          | PID          | DEVIATION LIMIT                    | 0 / 1 | 0080 | 0000: No PID deviation limit (0                     | )          |
|              | SELE         | CTION                              |       |      | 0080: PID deviation limited (1                      | )          |
| 198          | 1            | PID DEVIATION<br>UPPER LIMIT       | 0 / 1 | 00FF | 0000 ~ 0032 (0 ~ 50)                                | 1          |
| 199          |              | PID DEVIATION<br>LOWER LIMIT       | 0 / 1 | 00FF | 0000 ~ 0032 (0 ~ 50)                                | 1          |
| 19A          | PG I<br>PULS | NPUT: NUMBER OF<br>ES              | 0 / 1 | FFFF | 0001 ~ 270F (1 ~ 9999)                              | 1          |
| 19B          | PG I<br>PHAS | NPUT: NUMBER OF<br>ES              | 0 / 1 | 0001 | 0000: Single-phase input(1)0001: Two-phase input(2) | —          |
| 19C          | DROO         | PING CONTROL                       | 0 / 1 | 0002 | 0000: OFF (0)                                       |            |
|              | ENAB         | LE                                 |       |      | 0002: ON (1)                                        |            |
| 19D          | 1            | DROOPING CONTROL<br>AMOUNT         | 0 / 1 | 00FF | 0000 ~ 0064 (0 ~ 10.0)                              | 0.1        |
| 19E          | OVER         | RIDE CONTROL                       | 0 / 1 | 0007 | 0000: OFF (0)                                       | —          |
|              | SELE         | CITON                              |       |      | 0001: FCRR (1)                                      |            |
|              |              |                                    |       |      | 0002: FCIV (2)                                      |            |
|              |              |                                    |       |      | 0003: FCRX (3)                                      |            |
|              |              |                                    |       |      | 0004: FCPG (4)                                      |            |
|              |              |                                    |       |      | 0005. FCPNL (5)                                     |            |
|              |              |                                    |       |      | 0007 FCMLT (7)                                      |            |
| 19F          | 7            | OVERRIDE                           | 0/1   | 0038 | $0000: \text{Reference} \qquad (0)$                 |            |
| 101          |              | MULTIPLIER INPUT                   | 071   | 0000 | 0008: KRR (1)                                       |            |
|              |              | SELECTION                          |       |      | 0010: KIV (2)                                       |            |
|              |              |                                    |       |      | 0018: KRX (3)                                       |            |
|              |              |                                    |       |      | 0020: KBIN (4)                                      |            |
| 1A0          | 1            | OVERRIDE CHANGE<br>MULTIPLIER      | 0 / 1 | FFFF | FC18 ~ 03E8 (-100.0 ~ 100.0)                        | 0.1        |
| 1A1 ~<br>1CF |              | Reserved                           |       |      | —                                                   | —          |

### **11.2.10 GROUP: COMMUNICATION SETTING PARAMETERS**

| Register     |       | Fu                 | Inction / Title                       | Bank | Mask | Adjustment Range                                                   | Multiplier |
|--------------|-------|--------------------|---------------------------------------|------|------|--------------------------------------------------------------------|------------|
| 1D0 ~<br>200 |       |                    | Reserved                              | —    | —    | —                                                                  | —          |
| 201          | RS2   | 32 I               | BAUD RATE                             | 1    | 0018 | 0000: 2400 baud (0)                                                | —          |
|              |       |                    |                                       |      |      | 0008: 4800 baud (1)                                                |            |
| 000          | NTTIN | מיזימו             |                                       | 4    | 0040 | 0010: 9600 baud (2)                                                |            |
| 202          | NOM   | IBER               | OF DATA BITS                          | 1    | 0040 | 0000: 7  Dits (0)                                                  |            |
| 202          |       | TTV                | SETTING                               | 1    | 0080 | 0040. 8 bits (1)                                                   |            |
| .203         | FAN   |                    | SETTING                               | I    | 0080 | 0000. Even parity (0)                                              |            |
| 204          | INV   | ERTI               | ER ID NUMBER                          | 1    | 00FF | $0000 \approx 00 \text{EF} (0 \approx 255)$ Note 1                 | 1          |
| 205          | COM   | MUN                | CATION                                | 1    | 0007 | $0000^{\circ} \text{ OFF}$ (0)                                     | ·          |
| 200          | SEL   | ECT                | ION                                   |      | 0007 | 0001: RS485 (1)                                                    |            |
|              |       |                    |                                       |      |      | 0002: Profibus, Modbus, DNet (2)                                   |            |
|              |       |                    |                                       |      |      | 0003: TOSLINE S-20 (3)                                             |            |
|              |       |                    |                                       |      |      | 0004: 12 bit binary input (4)                                      |            |
|              |       |                    |                                       |      |      | 0005: 3-digit BCD (0.1Hz) (5)                                      |            |
| 206          | 1     | MAG                | יידדס / פו אזזד                       | 1    | 0019 | 0000: 3-01git BCD (THZ) (0)                                        |            |
| 200          | 1     | SEI                | LECTION                               | I    | 0010 | 0000. Slave (0)<br>0008: Master (frequency command)                |            |
|              |       |                    |                                       |      |      | (1)                                                                |            |
|              |       |                    |                                       |      |      | 0010: Master (output frequency) (2)                                |            |
| 207          |       | RS4                | 185 BAUD RATE                         | 1    | 0004 | 0000: Normal mode (0)                                              |            |
|              |       |                    |                                       |      |      | 0004: High-speed mode (1)                                          |            |
| 208          | 2     | TOS                | SLINE-F10                             | 1    | 0003 | 0000: OFF (0)                                                      |            |
|              |       | CON                | MAND INPUT                            |      |      | 0001: Frequency command (1)                                        |            |
|              |       |                    |                                       |      |      | 0002: Command input (2)                                            |            |
|              |       |                    |                                       |      |      | 0003: Both (1) and (2) (3)                                         |            |
| 209          |       | TOS                | SLINE-F10                             | 1    | 003C | 0000: (0) 0020: (8)                                                |            |
|              |       | MOI                | NIIOR OUIPUI                          |      |      | 0004: (1) $0024$ : (9)                                             |            |
|              |       |                    |                                       |      |      | 0008: (2) 0028: (10) 00000: (3) 00200: (11) 00000: (3) 00200: (11) |            |
|              |       |                    |                                       |      |      | 0010: (4) $0030$ : (12)                                            |            |
|              |       |                    |                                       |      |      | 0014: (5) 0034: (13)                                               |            |
|              |       |                    |                                       |      |      | 0018: (6) 0038: (14)                                               |            |
|              |       |                    |                                       |      |      | 001C: (7) 003C: (15)                                               |            |
| 20A          |       | TOS                | SLINE-F10 COMM                        | 1    | 0080 | 0000: Data cleared (0)                                             | —          |
|              |       | ERI                | KOR MODE                              |      |      | 0080: Data retained (1)                                            |            |
| 20B          | 3     | TOS<br>REC         | SLINE-S20<br>CEIVE ADDRESS            | 1    | FFFF | 0000 ~ 03FF (0 ~ 1023)                                             | 1          |
| 20C          |       | TOS<br>TR <i>I</i> | SLINE-S20<br>ANSMIT ADDRESS           | 1    | FFFF | 0000 ~ 03FF (0 ~ 1023)                                             | 1          |
| 20D          |       | TOS<br>CON         | SLINE-S20<br>MAND INPUT               | 1    | 001F | 0000 ~ 001F (0 ~ 31)                                               | 1          |
| 20E          |       | TOS<br>MON         | SLINE-S20<br>NITOR OUTPUT             | 1    | 001F | 0000 ~ 001F (0 ~ 31)                                               | 1          |
| 20F          |       | TOS                | SLINE-S20 FREQ                        | 1    | 0001 | 0000: Disable (0)                                                  | 1          |
|              |       | REI                | ' ADDR SELECT                         |      |      | 0001: Enable (1)                                                   |            |
| 210          |       | 1                  | TOSLINE-S20<br>FREQ REFERENCE<br>ADDR | 1    | FFFF | 0000 ~ 03FF (0 ~ 1023)                                             | 1          |

Note 1: Although the INVERTER ID NUMBER parameter can be set from 0 to 255, the allowable Profibus slave addresses range only from 0 to 125. Therefore, if this parameter is set to a value from 126 to 255, the Profibus interface card will trip "OPTION PCB ERROR" upon initialization.

| Register |           | Function / Title                      | Bank  | Mask | Adjustment Range       |     | Multiplier |
|----------|-----------|---------------------------------------|-------|------|------------------------|-----|------------|
| 211      |           | TOSLINE-S20 COMM                      | 1     | 0002 | 0000: Data cleared     | (0) | 1          |
|          |           | ERROR MODE                            |       |      | 0002: Data retained    | (1) |            |
| 212      |           | TOSLINE-S20 COMM                      | 1     | 0004 | 0000: No effect        | (0) | 1          |
|          |           | OPTION RESET                          |       |      | 0004: Reset            | (1) |            |
| 213      | RS4       | 85/12-BIT BINARY                      | 0 / 1 | 0020 | 0000: OFF              | (0) | _          |
|          | BIAS,GAIN |                                       |       |      | 0020: ON               | (1) |            |
| 214      | 1         | RS485/12-BIT<br>BINARY POINT #1       | 0 / 1 | 00FF | 0000 ~ 0064 (0 ~ 100)  |     | 1          |
| 215      |           | RS485/12-BIT<br>BINARY PT. #1<br>FREQ | 0 / 1 | FFFF | 0000 ~ Fmax (0 ~ Fmax) |     | 0.01       |
| 216      |           | RS485/12-BIT<br>BINARY POINT #2       | 0 / 1 | 00FF | 0000 ~ 0064 (0 ~ 100)  |     | 1          |
| 217      |           | RS485/12-BIT<br>BINARY PT. #2<br>FREQ | 0 / 1 | FFFF | 0000 ~ Fmax (0 ~ Fmax) |     | 0.01       |

### 11.2.11 GROUP: AM/FM TERMINAL ADJUSTMENT PARAMS

| Register | Function / Title                  | Bank  | Mask | Adjustment Range                                                                                                    |                                                                                                    | Multiplier |
|----------|-----------------------------------|-------|------|----------------------------------------------------------------------------------------------------|----------------------------------------------------------------------------------------------------|------------|
| 218      | FM TERMINAL FUNCTION<br>SELECTION | 0 / 1 | FFFF | 1194: Pre-comp ref. frequency6686: Post-comp output freq.1500: Frequency setting2576: Output current2689: DC voltage5668: Output voltage3684: Torque current2688: Excitation current7506: PID feedback value0584: Motor overload ratio0586: Inverter overload ratio0588: DBR overload ratio0588: DBR overload ratio835C: Input power835E: Output powerA000: Fixed output(12304: Peak output current | (0)<br>(1)<br>(2)<br>(3)<br>(4)<br>(5)<br>(6)<br>(7)<br>(8)<br>(9)<br>10)<br>11)<br>12)<br>13)<br>14)<br>15) |            |
|          |                                   |       |      | 8302: Peak input voltage (1                                                                                                    | 16)                                                                                                    |            |
| 219      | FREQUENCY METER<br>ADJUSTMENT     | 0 / 1 | FFFF | 0000 ~ FFFF                                                                                                    |                                                                                                    | 1          |
| 21A      | AM TERMINAL FUNCTION SELECTION    | 0 / 1 | FFFF | Same as FM TERMINAL FUNCTION                                                                                                    | ON                                                                                                    | —          |
| 21B      | CURRENT METER<br>ADJUSTMENT       | 0 / 1 | FFFF | 0000 ~ FFFF                                                                                                    |                                                                                                    | 1          |

### 11.2.12 GROUP:UTILITY PARAMETERS

| Register | Function / Title                    | Bank   | Mask | Adjustment Range                    | Multiplier |
|----------|-------------------------------------|--------|------|-------------------------------------|------------|
| 21C      | INDUSTRIAL                          | 0 / 1  | 00FF | 0000: Std. Shpmt. setting (0)       | —          |
|          | (provious sotting monitor for       |        |      | 0001: Pump application (1)          |            |
|          | read use only)                      |        |      | 0002: Fan application (2)           |            |
|          |                                     |        |      | 0003: Conveyor application (3)      |            |
|          |                                     |        |      | 0004: Hoist application (4)         |            |
|          |                                     |        |      | 0005: Textiles application (5)      |            |
|          |                                     |        |      | 0006: Machine tools appl. (6)       |            |
| 21D      | INDUSTRIAL                          | 0 / 1  | 00FF | 0000: Does nothing (0)              | —          |
|          | (for write upo) (+)                 |        |      | 0011: Pump application (1)          |            |
|          | (IOI WITE USE) (*)                  |        |      | 0012: Fan application (2)           |            |
|          |                                     |        |      | 0013: Conveyor application (3)      |            |
|          |                                     |        |      | 0014: Hoist application (4)         |            |
|          |                                     |        |      | 0015: Textiles application (5)      |            |
|          |                                     |        |      | 0016: Machine tools appl. (6)       |            |
| 21E      | STANDARD SETTING MODE               | 0 / 1  | 00FF | 0000: Does nothing (0)              | _          |
|          | SELECTION (*)                       |        |      | 0001: 50Hz std. Settings (1)        |            |
|          |                                     |        |      | 0002: 60Hz std. Settings (2)        |            |
|          |                                     |        |      | 0003: Factory settings (3)          |            |
|          |                                     |        |      | 0004: Trip clear (4)                |            |
|          |                                     |        |      | 0005: Save user-set param. (5)      |            |
|          |                                     |        |      | 0006: TYPE 5 reset (6)              |            |
|          |                                     |        |      | 0007: Initialize typeform (7)       |            |
| 21F      | COMMAND MODE                        | 0 / 1  | 0007 | 0000: Only RS232C valid (0)         | —          |
|          | SELECTION                           |        |      | 0001: Terminal input valid (1)      |            |
|          |                                     |        |      | 0002: Panel input valid (2)         |            |
|          |                                     |        |      | 0003: Communication interface input |            |
|          |                                     |        |      | valid (3)                           |            |
|          |                                     |        |      | 0004: local/remote valid (4)        |            |
| 220      | FREQUENCY MODE                      | 0/1    | 0038 | 0000: Only RS232C valid (0)         | —          |
|          | SELECTION                           |        |      | 0008: Terminal input valid (1)      |            |
|          |                                     |        |      | 0010: Panel input valid (2)         |            |
|          |                                     |        |      | 0018: Communication/12-bit binary   |            |
|          |                                     |        |      | Interface input valid (3)           |            |
|          |                                     |        |      |                                     |            |
| 221      | PANEL OPERATION MODE                | 0/1    | 00FB | 0000 ~ 003F (0 ~ 63)                | 1          |
|          |                                     |        |      | (except 0004, 0008, 000C)           |            |
| 222      | PASS NUMBER                         | 0/1    | 00FF | 0000 ~ 0063 (0 ~ 99)                | 1          |
| 223      | CPU VERSION                         | 2      | FFFF | (Monitor only)                      | —          |
| 224      | ROM VERSION                         | 3 or 6 | FFFF | (Monitor only)                      | —          |
| 225      | EEPROM VERSION                      | 1      | FFFF | (Monitor only)                      |            |
| 226      | INVERTER TYPEFORM                   | 0      | 00FF | Refer to Table 9 (page 54)          |            |
| 227      | DISPLAY SELECT                      | 0/1    | FFFF | 0001 ~ 0010 (1 ~ 16)                | 1          |
| 228      | STATUS MONITOR #2<br>DISPLAY SELECT | 0 / 1  | FFFF | 0001 ~ 0010 (1 ~ 16)                | 1          |
| 229      | STATUS MONITOR #3<br>DISPLAY SELECT | 0 / 1  | FFFF | 0001 ~ 0010 (1 ~ 16)                | 1          |
| 22A      | STATUS MONITOR #4<br>DISPLAY SELECT | 0 / 1  | FFFF | 0001 ~ 0010 (1 ~ 16)                | 1          |
| 22B      | FREQUENCY UNITS SCALE<br>FACTOR     | 0 / 1  | FFFF | 0000 ~ 4E20 (0.00 ~ 200.00)         | 0.01       |
| 22C      | FREQUENCY DISPLAY                   | 0/1    | 0003 | 0000: 1Hz (0)                       |            |
|          | RESOLUTION                          |        |      | 0001: 0.1Hz (1)                     |            |
|          |                                     |        |      | 0002: 0.01Hz (2)                    |            |

| Register |               | Function / Title       | Bank  | Mask | Adjustment Range           |     | Multiplier |
|----------|---------------|------------------------|-------|------|----------------------------|-----|------------|
| 22D      | ACC           | C/DEC TIME UNITS       | 0/1   | 0004 | 0000: 0.1 sec.             | (0) | —          |
|          | SEI           | JECTION                |       |      | 0004: 0.01 sec.            | (1) |            |
| 22E      | CURRENT UNITS |                        | 0 / 1 | 0008 | 0000: %                    | (0) | —          |
|          | SEI           | LECTION                |       |      | 0008: A                    | (1) |            |
| 22F      | VOI           | LTAGE UNITS            | 0 / 1 | 0010 | 0000: %                    | (0) | —          |
|          | SEI           | JECTION                |       |      | 0010: V                    | (1) |            |
| 230      | BLI           | IND FUNCTION           | 0 / 1 | 0001 | 0000: Blind                | (0) | —          |
|          | SEI           | JECTION                |       |      | 0001: Selective unblinding | (1) |            |
| 231      | 1             | FUNDAMENTAL            | 0 / 1 | 0040 | 0000: Blind                | (0) | —          |
|          |               | PARAMS #2 BLIND        |       |      | 0040: Unblind              | (1) |            |
| 232      |               | PANEL CONTROL          | 0 / 1 | 0080 | 0000: Blind                | (0) | —          |
|          |               | PARAMS BLIND           |       |      | 0080: Unblind              | (1) |            |
| 233      |               | TERMINAL               | 0 / 1 | 0001 | 0000: Blind                | (0) | —          |
|          |               | SELECTION PARAMS       |       |      | 0001: Unblind              | (1) |            |
| 234      |               | SPECIAL CONTROL        | 0/1   | 0002 | 0000: Blind                | (0) |            |
| 204      |               | PARAMS BLIND           | 0/1   | 0002 | 0002: Unblind              | (0) |            |
| 235      |               | FREOUENCY SETTING      | 0/1   | 0004 | 0000: Blind                | (0) |            |
| 200      |               | PARAMS BLIND           | 0/1   | 0004 | 0004: Unblind              | (0) |            |
| 236      |               | PROTECTION             | 0/1   | 0008 | 0000: Blind                | (0) |            |
| 200      |               | FUNCTION PARAMS        | 0,1   | 0000 | 0008: Unblind              | (1) |            |
|          |               | BLIND                  |       |      |                            | (.) |            |
| 237      |               | PATTERN RUN            | 0/1   | 0010 | 0000: Blind                | (0) | —          |
|          |               | BLIND                  |       |      | 0010: Unblind              | (1) |            |
| 238      |               | FEEDBACK CONTROL       | 0 / 1 | 0020 | 0000: Blind                | (0) |            |
|          |               | PARAMS BLIND           |       |      | 0020: Unblind              | (1) |            |
| 239      |               | COMMUNICATION          | 0 / 1 | 0040 | 0000: Blind                | (0) |            |
|          |               | PARAMS BLIND           |       |      | 0040: Unblind              | (1) |            |
| 23A      |               | INDUSTRIAL             | 0 / 1 | 0080 | 0000: Blind                | (0) |            |
|          |               | APPL:PUMP PARAMS       |       |      | 0080: Unblind              | (1) |            |
| 23B      |               | INDUSTRIAL             | 0/1   | 0001 | 0000: Blind                | (0) |            |
| 200      |               | APPL:FAN PARAMS        | 0/1   | 0001 | 0001: Unblind              | (0) |            |
|          |               | BLIND                  |       |      |                            | (1) |            |
| 23C      |               | INDUSTRIAL APPL:       | 0/1   | 0002 | 0000: Blind                | (0) | —          |
|          | -             | CONVETOR BEIND         |       |      | 0002: Unblind              | (1) |            |
| 23D      |               | INDUSTRIAL APPL:       | 0/1   | 0004 | 0000: Blind                | (0) | —          |
|          |               |                        |       |      | 0004: Unblind              | (1) |            |
| 23E      |               | INDUSTRIAL APPL:       | 0/1   | 0008 | 0000: Blind                | (0) |            |
|          | -             |                        |       |      | 0008: Unblind              | (1) |            |
| 23F      |               | INDUST<br>APPL:MACHINE | 0/1   | 0010 | 0000: Blind                | (0) |            |
|          |               | TOOLS BLIND            |       |      |                            | (1) |            |
| 240      | 1             | AM/FM ADJUSTMENT       | 0 / 1 | 0001 | 0000: Blind                | (0) | _          |
|          |               | PARAMS BLIND           |       |      | 0001: Unblind              | (1) |            |
| 241      | ]             | MOTOR PARAMETERS       | 0 / 1 | 0004 | 0000: Blind                | (0) | _          |
|          |               | BLIND                  |       |      | 0004: Unblind              | (1) |            |

### **11.2.13 GROUP: MOTOR RATING PARAMETERS**

| Register |    | Function / Title                             | Bank  | Mask | Adjustment Range               | Multiplier |
|----------|----|----------------------------------------------|-------|------|--------------------------------|------------|
| 242      | NU | MBER OF MOTOR POLES                          | 0 / 1 | 00FF | 0001: (2)                      | 2          |
|          |    |                                              |       |      | 0002: (4)                      |            |
|          |    |                                              |       |      | 0003: (6)                      |            |
|          |    |                                              |       |      | 0004: (8)                      |            |
|          |    |                                              |       |      | 0005: (10)                     |            |
|          |    |                                              |       |      | 0006: (12)                     |            |
|          |    |                                              |       |      | 0007: (14)                     |            |
|          |    |                                              |       |      | 0008: (16)                     |            |
| 243      | MO | TOR RATED CAPACITY                           | 0 / 1 | FFFF | 0001 ~ 270F (0.1 ~ 999.9)      | 0.1        |
| 244      | MO | TOR TYPE                                     | 0/1   | 0030 | 0000:Toshiba EQPIII motor (0)  |            |
|          |    |                                              |       |      | 0010:Toshiba STD motor (1)     |            |
|          |    |                                              |       |      | 0020:Other (2)                 |            |
| 245      | 2  | MOTOR RATED<br>VOLTAGE<br>(230 / 460v units) | 0 / 1 | 00FF | 0012 ~ 0078 (90 ~ 600)         | 5          |
| 246      |    | (575v units)                                 |       |      | 001A ~ 00AC (130 ~ 860)        |            |
| 247      |    | MOTOR RATED<br>FREQUENCY                     | 0 / 1 | 00FF | 0000 ~ 00C8 (0 ~ 400)          | 2          |
| 248      |    | MOTOR RATED RPM                              | 0 / 1 | FFFF | 0000 ~ 270F (0 ~ 9999)         | 1          |
| 249      |    | AUTO-TUNING ENABLE                           | 0     | 0008 | 0000: Auto-tuning disabled (0) | —          |
|          |    |                                              |       |      | 0008: Auto-tuning enabled (1)  |            |
| 24A      | LO | AD MOMENT OF                                 | 0 / 1 | 00C0 | 0000: Small (0)                | _          |
|          | IN | ERTIA                                        |       |      | 0040: Medium (1)               |            |
|          |    |                                              |       |      | 0080: Large (2)                |            |
|          |    |                                              |       |      | 00C0: Very large (3)           |            |

Table 9: Inverter Typeform Codes

| 230v Class        |                        |  |  |  |  |
|-------------------|------------------------|--|--|--|--|
| Inverter<br>Model | Typeform<br>Data (Hex) |  |  |  |  |
| G3-2010           | ××21                   |  |  |  |  |
| G3-2015           | ××22                   |  |  |  |  |
| G3-2025           | ××23                   |  |  |  |  |
| G3-2035           | ××24                   |  |  |  |  |
| G3-2055           | ××25                   |  |  |  |  |
| G3-2080           | ××26                   |  |  |  |  |
| G3-2110           | ××27                   |  |  |  |  |
| G3-2160           | ××28                   |  |  |  |  |
| G3-2220           | ××29                   |  |  |  |  |
| G3-2270           | ××2A                   |  |  |  |  |
| G3-2330           | ××2B                   |  |  |  |  |
| G3-2400           | ××2C                   |  |  |  |  |

| 460v Class        |                        |  |  |  |  |
|-------------------|------------------------|--|--|--|--|
| Inverter<br>Model | Typeform<br>Data (Hex) |  |  |  |  |
| G3-4015           | ××42                   |  |  |  |  |
| G3-4025           | ××43                   |  |  |  |  |
| G3-4035           | ××44                   |  |  |  |  |
| G3-4055           | ××45                   |  |  |  |  |
| G3-4080           | ××46                   |  |  |  |  |
| G3-4110           | ××47                   |  |  |  |  |
| G3-4160           | ××48                   |  |  |  |  |
| G3-4220           | ××49                   |  |  |  |  |
| G3-4270           | ××4A                   |  |  |  |  |
| G3-4330           | ××4B                   |  |  |  |  |
| G3-4400           | ××4C                   |  |  |  |  |
| G3-4500           | ××4D                   |  |  |  |  |
| G3-4600           | ××4E                   |  |  |  |  |
| G3-4750           | ××4F                   |  |  |  |  |
| G3-410K           | ××50                   |  |  |  |  |
| G3-412K           | ××51                   |  |  |  |  |
| G3-415K           | ××52                   |  |  |  |  |
| G3-420K           | ××53                   |  |  |  |  |
| G3-425K           | ××54                   |  |  |  |  |
| G3-430K           | ××55                   |  |  |  |  |

| 600v Class        |                        |  |  |  |  |
|-------------------|------------------------|--|--|--|--|
| Inverter<br>Model | Typeform<br>Data (Hex) |  |  |  |  |
| G3-6060           | ××65                   |  |  |  |  |
| G3-6120           | ××67                   |  |  |  |  |
| G3-6160           | ××68                   |  |  |  |  |
| G3-6220           | ××69                   |  |  |  |  |
| G3-6270           | ××6A                   |  |  |  |  |
| G3-6330           | ××6B                   |  |  |  |  |
| G3-6400           | ××6C                   |  |  |  |  |
| G3-6500           | ××6D                   |  |  |  |  |
| G3-6600           | ××6E                   |  |  |  |  |
| G3-6750           | ××6F                   |  |  |  |  |
| G3-610K           | ××70                   |  |  |  |  |
| G3-612K           | ××71                   |  |  |  |  |
| G3-615K           | ××72                   |  |  |  |  |
| G3-620K           | ××73                   |  |  |  |  |

*Note*: Due to the continual capacity expansion of the Toshiba adjustable speed drive family, newly-released drive models may have typeform data which is not documented in this table. If you encounter this situation, please contact Toshiba International Corporation for verification of your model's typeform data.

### **11.3 Inverter Fault Codes**

| LCD Display Message                   | Data<br>(Hex) | Explanation                                                                     |
|---------------------------------------|---------------|---------------------------------------------------------------------------------|
| NO ERROR                              | ××00          | No error has been recorded since the last inverter reset or trip clear          |
| OVERCURRENT (ACCEL)<br>(PRESS CLEAR)  | ××01          | Overcurrent during acceleration                                                 |
| OVERCURRENT (DECEL)<br>(PRESS CLEAR)  | ××02          | Overcurrent during deceleration                                                 |
| OVERCURRENT (RUN)<br>(PRESS CLEAR)    | ××03          | Overcurrent during constant-speed run                                           |
| LOAD-END OVERCURRENT<br>(PRESS CLEAR) | ××04          | Load-end overcurrent detected at start-up (output terminals, motor wiring etc.) |
| U-PHASE SHORT CKT<br>(PRESS CLEAR)    | ××05          | U-phase armature short circuit                                                  |
| V-PHASE SHORT CKT<br>(PRESS CLEAR)    | ××06          | V-phase armature short circuit                                                  |
| W-PHASE SHORT CKT<br>(PRESS CLEAR)    | ××07          | W-phase armature short circuit                                                  |
| LOST INPUT PHASE<br>(PRESS CLEAR)     | ××08          | Lost input phase (option)                                                       |
| LOST OUTPUT PHASE<br>(PRESS CLEAR)    | ××09          | Lost output phase (option)                                                      |
| OVERVOLTAGE (ACCEL)<br>(PRESS CLEAR)  | ××0A          | Overvoltage during acceleration                                                 |
| OVERVOLTAGE (DECEL)<br>(PRESS CLEAR)  | ××0B          | Overvoltage during deceleration                                                 |
| OVERVOLTAGE (RUN)<br>(PRESS CLEAR)    | ××0C          | Overvoltage during constant-speed run                                           |
| INVERTER OVERLOAD<br>(PRESS CLEAR)    | ××0D          | Inverter overload                                                               |
| MOTOR OVERLOAD<br>(PRESS CLEAR)       | ××0E          | Motor overload                                                                  |
| DBR OVERLOAD TRIP<br>(PRESS CLEAR)    | ××0F          | Dynamic braking resistor overload                                               |
| OVERHEAT TRIP<br>(PRESS CLEAR)        | ××10          | Inverter overheat                                                               |
| EMERGENCY OFF<br>(PRESS CLEAR)        | ××11          | Emergency off                                                                   |
| EEPROM WRITE FAILURE<br>(PRESS CLEAR) | ××12          | EEPROM failure during write                                                     |
| EEPROM READ FAILURE<br>(PRESS CLEAR)  | ××13          | EEPROM failure during initial read                                              |
| _                                     | ××14          | Unused                                                                          |
| RAM ERROR<br>(PRESS CLEAR)            | ××15          | RAM error                                                                       |
| ROM ERROR<br>(PRESS CLEAR)            | ××16          | ROM error                                                                       |
| CPU ERROR<br>(PRESS CLEAR)            | ××17          | CPU error                                                                       |
| COMMUNICATION ERROR<br>(PRESS CLEAR)  | ××18          | RS232C timer time-out                                                           |
| GATE ARRAY FAULT<br>(PRESS CLEAR)     | ××19          | Gate array error                                                                |

| LCD Display Message                      | Data<br>(Hex) | Explanation                                         |
|------------------------------------------|---------------|-----------------------------------------------------|
| CURRENT DETECT ERROR<br>(PRESS CLEAR)    | ××1A          | Output current detection circuit error              |
| OPTION PCB ERROR<br>(PRESS CLEAR)        | ××1B          | Option PCB error                                    |
| OPTION ROM ERROR                         | ××1C          | Option ROM error                                    |
| LOW CURRENT TRIP<br>(PRESS CLEAR)        | ××1D          | Low current                                         |
| UNDERVOLTAGE TRIP<br>(PRESS CLEAR)       | ××1E          | Main circuit undervoltage                           |
| _                                        | ××1F          | Unused                                              |
| OVERTORQUE TRIP<br>(PRESS CLEAR)         | ××20          | Overtorque                                          |
| EARTH FAULT (SOFT)<br>(PRESS CLEAR)      | ××21          | Earth fault (software)                              |
| EARTH FAULT (HARD)<br>(PRESS CLEAR)      | ××22          | Earth fault (hardware)                              |
| OPEN FUSE TRIP<br>(PRESS CLEAR)          | ××23          | Open fuse                                           |
| DBR OVERCURRENT TRIP<br>(PRESS CLEAR)    | ××24          | Dynamic braking resistor overcurrent                |
| DC OVERCURRENT (ACC)<br>(PRESS CLEAR)    | ××25          | Overcurrent in DC section during acceleration       |
| DC OVERCURRENT (DEC)<br>(PRESS CLEAR)    | ××26          | Overcurrent in DC section during deceleration       |
| DC OVERCURRENT (RUN)<br>(PRESS CLEAR)    | ××27          | Overcurrent in DC section during constant-speed run |
| AUTO-TUNING ERROR<br>(PRESS CLEAR)       | ××28          | Auto-tuning error                                   |
| INV TYPEFORM ERROR<br>(PRESS READ/WRITE) | ××29          | Inverter typeform error                             |

### 12. GSD File

The following is a copy of the G3 Profibus interface card's GSD file, which is used for network commissioning and administration. An electronic version of this file can be downloaded via the internet from <u>http://www.iccdesigns.com</u>.

```
GSD File for Toshiba 3-series adjustable speed drive ;
;
;
    Toshiba International Corporation
;
                                                  ;
     13131 W. Little York Rd.
;
   Houston, TX 77041
;
    (713) 466-0277
;
    INV3-PROFIBUS
;
   File name: ICC087B.GSD
;
                                                  ï
Rev. 1 11.30.98 DH Initial file entry
;
                                                  ;
#Profibus DP
; Unit Definition List:
GSD_Revision
                   = 1
Vendor_Name
                   = "TOSHIBA"
Model_Name
                   = "G3/VFA5 Inverter Interface"
                    = "Rev. 1"
Revision
Ident_Number
                   = 0 \times 087B
Protocol_Ident
Station_Type
                   = 0
                   = 0
                   = 0
FMS_supp
                   = "Rev. A"
Hardware_Release
                    = "Ver. 1.0"
Software_Release
9.6_supp
                    = 1
                    = 1
19.2 supp
                    = 1
93.75 supp
187.5_supp
                    = 1
                    = 1
500_supp
                    = 1
1.5M_supp
3M_supp
                    = 1
6M_supp
                    = 1
                    = 1
12M_supp
                    = 60
MaxTsdr_9.6
MaxTsdr 19.2
                    = 60
MaxTsdr 93.75
                    = 60
MaxTsdr 187.5
                    = 60
MaxTsdr 500
                    = 100
MaxTsdr_1.5M
                    = 150
MaxTsdr_3M
                    = 250
                    = 450
MaxTsdr_6M
                    = 800
MaxTsdr_12M
                    = 0
Redundancy
                    = 2
Repeater_Ctrl_Sig
; Slave Specification:
24V Pins
                    = 0
Implementation_Type = "SPC3"
Freeze_Mode_supp
                    = 1
```

| Sync_Mode_supp                        | = 1                                         |
|---------------------------------------|---------------------------------------------|
| Auto_Baud_supp                        | = 1                                         |
| Set_Slave_Add_supp                    | = 1                                         |
| Min_Slave_Intervall                   | = 1                                         |
| ;                                     |                                             |
| Modular_Station                       | = 0                                         |
| Max_Module                            | = 1                                         |
| Max_Input_Len                         | = 16                                        |
| Max_Output_Len                        | = 8                                         |
| Max_Data_Len                          | = 24                                        |
| ;                                     |                                             |
| ; Module Definition:                  |                                             |
| Max_Diag_Data_Len                     | = 8                                         |
| Slave_Family                          | = 0                                         |
| OrderNumber                           | = "INV3-PROFIBUS"                           |
| Module = "Toshiba ASD:5w<br>EndModule | 2b2w In, 2w2w Out" 0x54,0x11,0xD1,0x61,0xE1 |

### 13. Notes

| <br> | <br> |  |
|------|------|--|
| <br> |      |  |
|      |      |  |
|      |      |  |
|      |      |  |
|      |      |  |
|      |      |  |
| <br> |      |  |
|      |      |  |
|      |      |  |
| <br> | <br> |  |
| <br> | <br> |  |
|      |      |  |
|      |      |  |
| <br> | <br> |  |
| <br> | <br> |  |
|      |      |  |

| <br> |
|------|
|      |
|      |
| <br> |
|      |
|      |
| <br> |
|      |
|      |
|      |
|      |
|      |
| <br> |
|      |
|      |
|      |
|      |
|      |
| <br> |
|      |
| <br> |
| <br> |
|      |
| <br> |
|      |
|      |
|      |
|      |
|      |
|      |
|      |

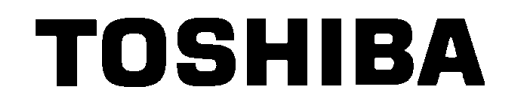

#### **TOSHIBA INTERNATIONAL CORPORATION**

INDUSTRIAL DIVISION 13131 West Little York Rd., Houston, TX 77041 Tel: [800] 231-1412 Fax: [713] 466-8773 Telex: 762078 World Wide Web http://www.tic.toshiba.com

Printed in U.S.A

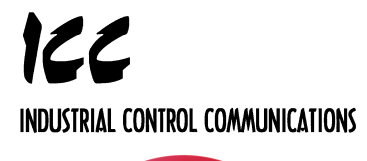

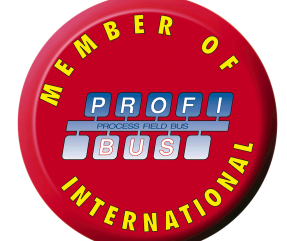

Download from Www.Somanuals.com. All Manuals Search And Download.

Free Manuals Download Website <u>http://myh66.com</u> <u>http://usermanuals.us</u> <u>http://www.somanuals.com</u> <u>http://www.4manuals.cc</u> <u>http://www.4manuals.cc</u> <u>http://www.4manuals.cc</u> <u>http://www.4manuals.com</u> <u>http://www.404manual.com</u> <u>http://www.luxmanual.com</u> <u>http://aubethermostatmanual.com</u> Golf course search by state

http://golfingnear.com Email search by domain

http://emailbydomain.com Auto manuals search

http://auto.somanuals.com TV manuals search

http://tv.somanuals.com